# Webinaire Mentor

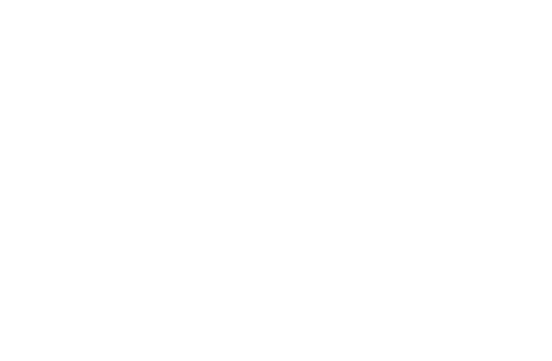

janvier 2023

# Table des matières

| Le contexte du projet Mentor                                                                                                    |                         |
|----------------------------------------------------------------------------------------------------|-------------------------|
| Introduction par Cécile Nicol                                                                                                    | 4                       |
| Mentor l'essentiel                                                                                                    | 5                       |
| Petite histoire courte : De Syfoadd vers Mentor                                                                                            | 5                       |
| Les formations ?                                                                                                    | 5                       |
| Point en début d'année 2023                                                                                                    | 6                       |
| Syfoadd est fermé depuis le 1er janvier 2023                                                                                               | 6                       |
| Et si on se disait tout ?                                                                                                    | 6                       |
| En route vers Mentor                                                                                                    | 7                       |
| Je me crée un compte sur Mentor                                                                                                    | 7                       |
| Depuis la page d'accueil                                                                                                    | 7                       |
| Eligibilité                                                                                                    | 7                       |
| Mon profil                                                                                                    | 8                       |
| Le tableau de bord                                                                                                    | 10                      |
| L'offre de formation                                                                                                    | 11                      |
| Je suis apprenant sur Mentor                                                                                                    | 13                      |
| S'inscrire à une session                                                                                                    | 13                      |
| Le « cycle de vie » des sessions                                                                                                    | 15                      |
| Se désinscrire d'une session                                                                                                    | 16                      |
| Les « plus » Mentor pour l'apprenant                                                                                                    | 16                      |
| Une bonne pratique                                                                                                    | 17                      |
| Je suis en charge de la mise en œuvre d'une session de formation tutorée ou préalable, de son suivi, de son accompagnement ou de son bilan | ı sur inscription<br>18 |
| Plusieurs missions fonctionnelles                                                                                                    | 18                      |
| Un processus fonctionnel en cours de définition                                                                                            | 18                      |
| Attention                                                                                                    | 18                      |
| Que fait-on avec le rôle de FORMATEUR ?                                                                                                    | 18                      |
| Inscription de participants                                                                                                    | 19                      |
| A la main                                                                                                    | 19                      |
| Par un fichier                                                                                                    | 21                      |
| Envoi de messages aux apprenants                                                                                                    | 23                      |
| Suivi et accompagnement                                                                                                    | 25                      |
| Les super pouvoirs du rôle FORMATEUR de Mentor                                                                                             | 28                      |
| Pause questions / réponses                                                                                                    | 29                      |
| Je construis une formation sur Mentor                                                                                                    | 30                      |
| Attention                                                                                                    | 30                      |

| Un processus fonctionnel en cours de définition                         | 30 |
|-------------------------------------------------------------------------|----|
| Que faire avec le rôle de concepteur ?                                  | 30 |
| Une base de départ : le gabarit                                         | 31 |
| Quel type de ressources ?                                               | 31 |
| Cas des vidéos à déposer sur le serveur de streaming utilisé par Mentor | 32 |
| Les conseils de formations du sage Mentor pour aller plus loin          | 33 |
| Pour le rôle APPRENANT                                                  | 33 |
| Pour le rôle FORMATEUR                                                  | 33 |
| Pour le rôle CONCEPTEUR                                                 | 33 |
| Nos 2 questions finales et 1 proposition                                | 34 |

# Le contexte du projet Mentor

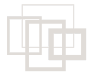

# **Introduction par Cécile Nicol**

cf. Introduction

Transcription

Bonjour à toutes et à tous.

Je suis ravie de faire aujourd'hui l'ouverture de ce webinaire des acteurs de la eformation spécialement dédié à Mentor et qui a été concoctée par les équipes du CMA.

Je profite de ces quelques minutes d'ailleurs pour remercier tout particulièrement Guy Vedrenne et Frédéric Waymel qui sont les chevilles ouvrières de ce webinaire.

Alors pourquoi vous parler de mentor en ce début d'année 2023 ? Et bien tout d'abord pour vous dire où nous en sommes du projet et ensuite pour vous dire où nous allons en 2023 et quels sont les grands chantiers qui vont nous occuper et nous animer. Alors où nous en sommes ? Et bien sachez que depuis le 1 août 2022, le pôle ministériel est un partenaire de la plateforme interministérielle Mentor et qu'à ce titre, nous disposons aujourd'hui de notre propre espace sur leguel nous pouvons déposer nos formations ouvertes à distance. Donc, le dernier trimestre 2022 a été consacré tout entier au transfert de ces formations. Et nous avons réussi à tenir ce calendrier grâce à la mobilisation active de l'équipe projet composée de la direction du numérique, du département des solutions numériques RH, de la DRH du CMVRH, bien évidemment du CMA qui est administrateur de notre espace au côté de FORCO2 et bien sûr toute cette équipe sous pilotage de FORCO2. 2023 donc, c'est une nouvelle étape de notre projet. 2023, c'est une année au cours de laquelle nous allons mobiliser notre énergie pour animer cette communauté des acteurs Mentor à l'échelle du pôle ministériel, c'est à dire les directions métiers, mais également les établissements publics sous tutelle qui ont décidé, par convention de contribuer à notre ligne éditoriale, dont nous aurons ensemble à définir les principes, les objectifs et nos priorités.

Mais 2023, c'est également un chantier important en matière d'accompagnement et de formation des acteurs de qui vont être les utilisateurs de mentor. Également un accompagnement des apprenants pour effectivement faire en sorte que notre adhésion à cette plateforme, nous permette de donner toute sa valeur à ce nouvel outil.

Donc, vous voyez, nous aurons besoin en 2023 de votre engagement et c'est pour cette raison que le webinaire spécial Mentor a été organisé à votre attention. Si à l'issue de ce webinaire, il restait quelques questions, bien évidemment vous savez que le CMA sera là pour vous accompagner, y compris les acteurs de l'équipe projet et bien entendu FORCQ2 sera aussi à votre écoute autant que de besoins.

Donc je vous souhaite à toutes et à tous un excellent webinaire! Et bons travaux !

# **Mentor l'essentiel**

### Etat actuel

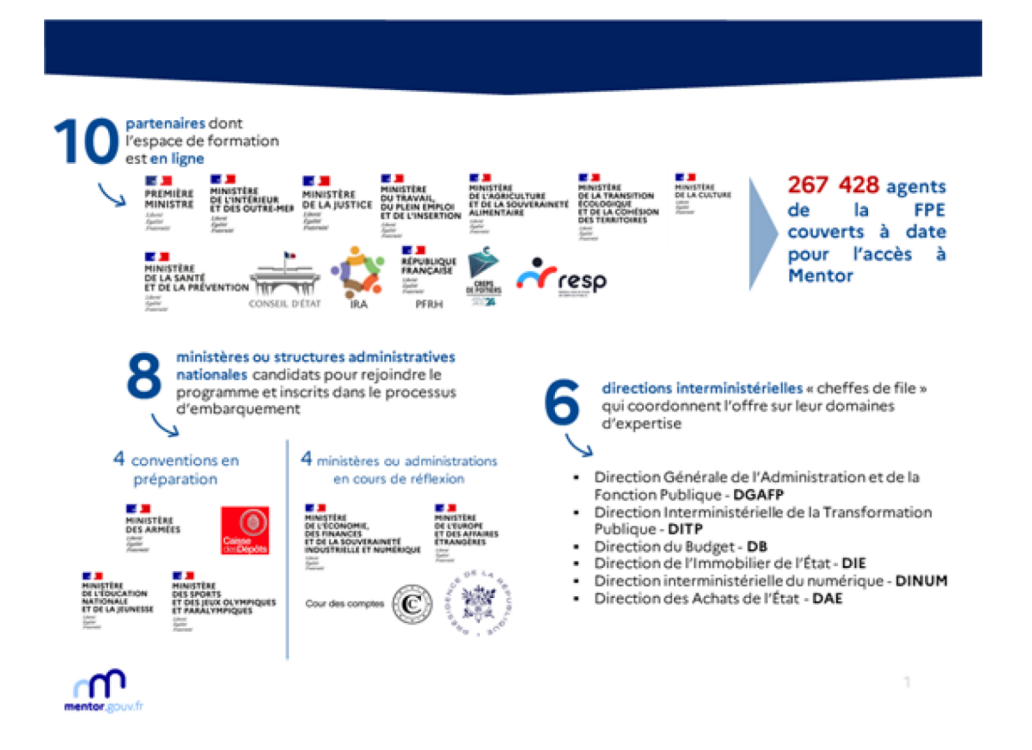

#### Les formations peuvent être publiées :

- En interministériel
  - Collections par thématique (Achat public, RH....)
  - Chef de fil par collection : MTECT (Cécile NICOL et Martin BORTZMEYER) collection Transition écologique et développement durable
- Sur un ou plusieurs espaces dédiés des partenaires Mentor
- Uniquement dans l'espace dédié à notre pôle ministériel

L'accès aux formations (sessions en langue Mentor)

- En auto-inscription : libre-service via l'offre de formation
- Sur inscription via le CMVRH ou organisme de formation

Le Centre Ministériel d'Appui aux formations à distance et le bureau FORCQ2 sont administrateurs de l'espace dédié du MTECT

# **Petite histoire courte : De Syfoadd vers Mentor**

## Les formations ?

Toutes les formations présentes sur Syfoadd n'ont pas été transférées :

- Obsolescence technique
- Obsolescence du contenu

• Formations fournies par d'autres ministères

## Point en début d'année 2023

- Une centaine de formations proposées en auto-inscription (offre interministérielle)
- 23 formations proposées par le MTECT (Ecologie) en auto-inscription
- 5 formations sur la collection Transition écologique et développement durable

Toutes les formations « à jour » ont été migrées de Syfoadd vers Mentor

## Syfoadd est fermé depuis le 1er janvier 2023

## Et si on se disait tout ?

Sondage

# **En route vers Mentor**

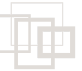

## Je me crée un compte sur Mentor

## Depuis la page d'accueil

| Mentor: Se connecter sur le site X                                                     |                                                                                      |                                                                                                    | ~ - ø ×                                                             |
|----------------------------------------------------------------------------------------|--------------------------------------------------------------------------------------|----------------------------------------------------------------------------------------------------|---------------------------------------------------------------------|
| 41 b 8 1                                                                               |                                                                                      |                                                                                                    | □ 3 Ξ                                                               |
| innuer mentor.gouv.fr                                                                  |                                                                                      |                                                                                                    | Offre de formation     Non connecté.                                |
| S'engager en forr<br>Une offre variée et<br>Disponible à tout<br>A l'appul de vos pr   | nation avec Connentor<br>évolutive<br>moment<br>sjets de développement professionnel | Identifiez vous à votre compte Mentor<br>Adresse mél professionnelle<br>Mot de passe<br>Se souvere de mo<br>Siduntifier<br>Ou<br>Créer mon compte | 7                                                                   |
| MINISTÈRE<br>DE LA TRANSFORMATION<br>ET DE LA FONCTION<br>PUBLIQUES<br>Janny<br>Manuel | Le programme Men<br>En savoir plus<br>legifrance.goux.fr                             | tor est porté par la Direction générale de l'adminis<br>FAQ<br>gouvernement.fr service-public                                                     | tration et de la fonction publique (DGAFP).<br>c.fr data.gouv.fr    |
| Plan du site   Accessibilité : non conforme   Mentions légales   Données personnelles  |                                                                                      | Sauf mention contraine                                                                                                    | e, tous les contenus de ce site sont sous <u>licence etalab-2.0</u> |

01 - Page d'accueil Mentor

## Eligibilité

| érifier l'éligibilité de mor                                             | n adress X                              |                                                    |         |                |                   |                     |                               |                                       | × - ø                                               |
|--------------------------------------------------------------------------|-----------------------------------------|----------------------------------------------------|---------|----------------|-------------------|---------------------|-------------------------------|---------------------------------------|-----------------------------------------------------|
| ⊳ c                                                                      |                                         | 2.1                                                |         |                |                   |                     |                               | - • • ·                               |                                                     |
|                                                                          |                                         |                                                    |         |                |                   |                     |                               |                                       |                                                     |
| NCABE Da p                                                               | entor.gouv.fr<br>plateforme interminist | térielle de formation                              |         |                |                   |                     |                               | Offre de formation                    | Non connecté. (Connexio                             |
|                                                                          | Accueil > Vérifier l'éli                | igibilité de mon adresse mél professionnelle       |         |                |                   |                     |                               |                                       |                                                     |
|                                                                          | Vérifier l'éli                          | igibilité de mon adresse                           | e mél p | professionn    | elle              |                     |                               |                                       |                                                     |
|                                                                          | Adresse mé                              | I professionnelle                                  | 0       | gerard.mentor@ | developpement-dur | ble.gouv.           |                               |                                       |                                                     |
|                                                                          | Ce formulaire con                       | nprend des champs requis, marqués (                | 0.      | chiegotter     |                   |                     |                               |                                       |                                                     |
|                                                                          |                                         |                                                    |         |                |                   |                     |                               |                                       |                                                     |
|                                                                          |                                         |                                                    |         |                |                   |                     |                               |                                       |                                                     |
|                                                                          |                                         |                                                    |         |                |                   |                     |                               |                                       |                                                     |
|                                                                          |                                         |                                                    |         |                |                   |                     |                               |                                       |                                                     |
|                                                                          |                                         |                                                    |         |                |                   |                     |                               |                                       |                                                     |
|                                                                          |                                         |                                                    |         |                |                   |                     |                               |                                       |                                                     |
|                                                                          |                                         |                                                    |         |                |                   |                     |                               |                                       |                                                     |
| MINISTÈRI                                                                | F                                       |                                                    |         |                |                   | Le programme Mentor | est porte par la Direction ge | nerale de l'administration et d       | e la fonction publique (DGAFP).                     |
| DE LA TRA<br>ET DE LA F<br>PUBLIQUE<br>Liberti<br>Egalitei<br>Fraterniti | ANSFORMATION<br>FONCTION<br>S           | Financé par<br>l'Union europée<br>NextGenerationEU | nne     |                |                   | legifrance.gouv.fr  | gouvernement.fr               | service-public.fr                     | data.gouv.fr                                        |
| Plan du site   Acc                                                       | essibilité : non conforme               | Mentions légales   Données personnelles            |         |                |                   |                     |                               | Sauf mention contraire, tous les cont | enus de ce site sont sous <u>licence etalab-2.0</u> |
|                                                                          |                                         |                                                    |         |                | ·                 |                     |                               |                                       |                                                     |
|                                                                          |                                         |                                                    |         | 0              | 12 - Eli          | allibilté           |                               |                                       |                                                     |

#### Les domaines « autorisés » actuellement

- developpement-durable.gouv.fr
- departement.gouv.fr
- mer.gouv.fr
- i-carre.net
- dihal.gouv.fr
- enim.eu
- ofb.gouv.fr
- cerema.fr

## Mon profil

Pour réussir son entrée

| Créer mon compte                                    | x                                                                                                    |                          |                                                                                                    | ~ - ø ×                   |
|-----------------------------------------------------|----------------------------------------------------------------------------------------------------|--------------------------|----------------------------------------------------------------------------------------------------|---------------------------|
| a þ c                                               | E. I. House and the                                                                                                    |                          | ngangagahinak pantanahilikangganat kalingant                                                                                                    |                           |
|                                                     | E II Stationed, Station Stationed                                                                                                    | 1.00                     | Follow, Barness S. Antonio S. Barnesson, Barnesson,                                                                                                    |                           |
| RÉPUBLIQUE<br>FRANÇAISE<br>Conv<br>Gaint<br>Aussail | mentor.gouv.fr<br>La plateforme interministérielle de formation                                                                                                |                          | 🗇 Offre de formation                                                                                                    | Non connecté. (Connexion) |
|                                                     | Accueil > Werlfer Véligibilité de mon adresse mél professionnelle<br>Créer mon compte                                                                          | > Créer                  | mon compte                                                                                                    |                           |
|                                                     | Ce formulaire comprend des champs requis, marqué<br>Les données marquées** seront exploitées uniqueme<br>En cas d'évolution de votre situation professionnelle | s 🛛<br>nt pour<br>vous p | un usage statistique anonyme de manière à permettre l'amélioration continue des contenus de la plateforme.<br>Jurnez modifier ultérieurement toutes les données saisies ci-dessous en éditant votre profil Mentor. | * Tout replier            |
|                                                     | <ul> <li>Identifiants</li> </ul>                                                                                                    |                          |                                                                                                    |                           |
|                                                     | Adresse mél professionnelle                                                                                                    | 0                        | gerard.mentor⊜developpement-durable.gouv.                                                                                                    |                           |
|                                                     | Adresse mél professionnelle (Confirmation)                                                                                                    | 0                        |                                                                                                    |                           |
|                                                     | Mot de passe                                                                                                    | 0                        | Cliquer pour saisir du texte 🖋 🔹                                                                                                    |                           |
|                                                     |                                                                                                    |                          | Le mot de passe doit comporter au moins 12 caractère(s), au moins 1 chiffre(s), au moins 1 minuscule(s), au moins 1 majuscule(s), au mo<br>alphanumérique(s) tels que *, ou #                                      | ins 1 caractère(s) non-   |
|                                                     | <ul> <li>Plus de détails</li> </ul>                                                                                                    |                          |                                                                                                    |                           |
|                                                     | Prénom                                                                                                    | 0                        |                                                                                                    |                           |
|                                                     | Nom                                                                                                    | 0                        |                                                                                                    |                           |
|                                                     | Sexe**                                                                                                    | 0                        | Choisir +                                                                                                    |                           |
|                                                     | Année de naissance**                                                                                                    | 0                        | Choisir •                                                                                                    |                           |
|                                                     | Statut                                                                                                    | 0                        | Choisir •                                                                                                    |                           |
|                                                     | Catégorie**                                                                                                    | 0                        | Choisir •                                                                                                    |                           |

03 - Mon profil partie « haute » du formulaire

Les entités de rattachement et les PFRH

| G Créer mon compte | ×                                                                                                    |       | ✓ - Ø >                                                                                                    |
|--------------------|----------------------------------------------------------------------------------------------------|-------|----------------------------------------------------------------------------------------------------|
| d ⊳ G              |                                                                                                    |       |                                                                                                    |
|                    | And a second second sec |       | rentan Banan a Januar I Banana Bananan                                                                                                    |
|                    | Nom                                                                                                    | v     |                                                                                                    |
|                    | Sexe**                                                                                                    | 0     | Choisir •                                                                                                    |
|                    | Année de naissance**                                                                                                    | 0     | Chokit •                                                                                                    |
|                    | Statut                                                                                                    | 0     | Choisir •                                                                                                    |
|                    | Catégorie**                                                                                                    | 0     | Choisir •                                                                                                    |
|                    | Entité de rattachement principale                                                                                                    | 0     | <b>•</b>                                                                                                    |
|                    |                                                                                                    |       | Le choix d'une entité de rattachement principale vous permettra d'accéder à des formations dédiées aux agents de votre entité. Si aucune entité ne correspond à<br>votre rattachement administratif actuel, il est conseillé de choisir « Autre » dans un premier temps. |
|                    | Entité(s) de rattachement secondaire(s)                                                                                                    |       | Aucune sélection                                                                                                    |
|                    |                                                                                                    |       | Rechercher                                                                                                    |
|                    |                                                                                                    |       | Pour enrichir votre offre de formation, vous pouvez choisir une ou plusieurs entités de rattachement secondaires qui correspondent à vos problématiques<br>professionnelles actuelles. Ces choix peuvent être modifiés à tout moment en éditant votre profil.            |
|                    | Structure de rattachement                                                                                                    |       |                                                                                                    |
|                    | Affectation                                                                                                    |       |                                                                                                    |
|                    | Région                                                                                                    | 0     | Choisir •                                                                                                    |
|                    | Département                                                                                                    |       | :                                                                                                    |
|                    | Mentions légales → Données personnelles →                                                                                                    |       |                                                                                                    |
|                    |                                                                                                    |       | Créer mon compte Annuler                                                                                                    |
| 0                  | Ce formulaire comprend des champs requis, marqués                                                                                                    | s 🛛 . |                                                                                                    |

04 - Mon profil partie « basse » du formulaire

| G Confirmer votre e                                               | sregistrement X                                                                                                    |                                                                                                    |                                                                           | ~ - ø ×                                 |
|-------------------------------------------------------------------|----------------------------------------------------------------------------------------------------|----------------------------------------------------------------------------------------------------|---------------------------------------------------------------------------|-----------------------------------------|
| d ⊳ C                                                             | E. I. and publication operations proceedings.                                                                                                    |                                                                                                    |                                                                           |                                         |
|                                                                   | 🗧 🗰 🖬 Marinaria, Arithe Arithemari 🛔 Miritian, 🛔 Marine N. 🦼 M                                                                                                    |                                                                                                    |                                                                           |                                         |
|                                                                   | mentor.gouv.fr<br>La plateforme interministérielle de formation                                                                                                    |                                                                                                    | 🖶 Offre de formation                                                      | Non connecté. (Connexion)               |
|                                                                   | Un message vous a été envoyé à l'adresse de courriel gerard.mentorg/developpement-durable.gouv.fr.<br>Il contient les instructions pour terminer votre enregistrement.<br>Si vous rencontrez des difficultés, veuillez contacter l'administrateur du site. | Continuer                                                                                            |                                                                           |                                         |
| MINIS<br>DE LA<br>ET DE<br>PUBLI<br>Libert<br>Egatoi<br>Fracentit | TÈRE<br>TRANSFORMATION<br>LA FONCTION<br>QUES                                                                                                    | Le programme Mentor est porté par la Direc<br>En savoir plus FAQ<br>legifrance.gouv.fr gouvernement. | ction générale de l'administration et de la fo<br>fr service-public.fr di | nction publique (DGAFP).<br>sta.gouv.fr |
| Plan du site                                                      | Accessibilité : non conforme   Mentions légales   Données personnelles                                                                                                    |                                                                                                    | Sauf mention contraire, tous les contenus de                              | ce site sont sous licence etalab-2.0    |

05- Inscription en attente de validation

## La confirmation

| 6 Confirmer votre enregistrement | (1) Courrier entrant × +                                                                                                    |                                         | ~ - ø ×                 |
|----------------------------------|----------------------------------------------------------------------------------------------------|-----------------------------------------|-------------------------|
| 4 D C                            | meldin.developpement-durable.gouv.ft/?_task=mail8_mbox=INBOX                                                                                                    | e 🛛 🛛 🔺                                 |                         |
| · · · · · ·                      | Annanca, fritar fritanisat giftifting gifting to granter to granter to granter to granter                                                                                                    |                                         |                         |
| Mil                              | Bursu munifique Countels Apenda Discussion Sondage Documents Tables                                                                                                    | Besoin d'aide ? Paramètres              | →<br>MENTOR Gérard ▼    |
|                                  |                                                                                                    | Q+ Rechercher dans Courrier entrant     |                         |
| * 🙆 MENTOR Gérard - ENTE         | De Objet                                                                                                    | Étiquettes Date                         |                         |
| G Courrier entr 1                | > ne-pas-repondre (par I Mentor : confirmation de l'ouverture du compte                                                                                                    | Aujourd'hui 15:04                       | Evènements à venir +    |
| Brouillons                       |                                                                                                    |                                         | 4 Aujourd'hui 🕨         |
| Modèles                          |                                                                                                    |                                         | Aucun évènement à venir |
| Éléments envoyés                 |                                                                                                    |                                         |                         |
| Indésirables                     |                                                                                                    |                                         |                         |
| Corbeille                        |                                                                                                    |                                         | +                       |
| 000_Traite                       |                                                                                                    |                                         |                         |
|                                  |                                                                                                    |                                         |                         |
|                                  | Mentor : confirmation de l'ouverture du compte                                                                                                    |                                         | <u> </u>                |
|                                  | > ne-pas-repondre (par Internet)                                                                                                    | Aujourd'hui 15:04                       |                         |
|                                  | + ne-pas-repondre@mentor.ppuv.fr                                                                                                    |                                         |                         |
|                                  |                                                                                                    |                                         |                         |
|                                  | Bonjour,                                                                                                    |                                         |                         |
|                                  | Un nouveau compte a été demandé sur « Mentor » avec votre adresse de courriel.<br>Pour confirmer votre nouveau compte, veuillar vous rendre à catta adresse nels :<br>https://ment.coury/in/point/min/bitagata/sur/M/V/SMINHER/SVB.gord/b/Zmentdr/HAddeveloppement-durable/h/2Epon/h/2Efr                     |                                         |                         |
|                                  | Ce lien est valable pendant 7 (purs après récordion.<br>Dans la plopart des programmes de coursel, ce lien devrait apparaître sous la forme d'un lien bleu sur lequel vous pouvez simplement cliquer. Si cela ne fonctionne pas, veuil<br>barres d'artéseus en beut de la fonderix de vants en envinteur veh. | llez couper et coller l'adresse dans la |                         |
|                                  | Si vous avez besoin d'aide, veuillez contacter l'administrateur du site.                                                                                                    |                                         |                         |
|                                  | L'équipe du programme Mentor<br>ne-pas-repondre Omentor.gouv.fr                                                                                                    |                                         |                         |
|                                  |                                                                                                    |                                         |                         |
|                                  |                                                                                                    |                                         |                         |
|                                  |                                                                                                    |                                         |                         |
|                                  |                                                                                                    |                                         |                         |
| 40 Mo / 488 Mo (8%               |                                                                                                    |                                         |                         |

06 - Le message à confirmer

### Mon premier accès

| Mentor: Se connecter sur le site                                                      | (1) Courrier entrant Otre enregistrement a été confir × +                                                                                                    |                                                                                     | ~ - Ø ×                                    |
|---------------------------------------------------------------------------------------|----------------------------------------------------------------------------------------------------|-------------------------------------------------------------------------------------|--------------------------------------------|
| ⊲ ⊳ c                                                                                 | mentor.gouv.fr/login/confirm.php?data=WA1UW5mHiHaPk59/gerard%2Ementor%40developpement-durable%2Egouv%2Efr                                                                                                    | ie 🛛 🦁 🔺                                                                            |                                            |
| B                                                                                     | Banageran berten bertennant Barrietan. Banater in Banater i Banater in Banater                                                                                                    |                                                                                     |                                            |
|                                                                                       | mentor.gouv.fr<br>La plateforme interministérielle de formation                                                                                                    | 🗃 Offre de formation                                                                | 🌲 🍺 Gérard Mentor 🔘 🔸                      |
| Tableau de bord > Votre enregi<br>Mentor                                              | trement a élé confirmé                                                                                                    |                                                                                     |                                            |
|                                                                                       | Merci, Gérard Mentor<br>Votre enregistrement a été confirmé<br>Continuer                                                                                                    |                                                                                     |                                            |
|                                                                                       |                                                                                                    |                                                                                     |                                            |
| MINISTÈRE<br>DE LA TRANS<br>ET DE LA FON<br>PUBLIQUES<br>Libret<br>Egolos<br>Fratemat | CORMATION<br>CTION<br>Financé par<br>Financé par | Direction générale de l'administration et de la<br>FAQ<br>nent.fr service-public.fr | fonction publique (DGAFP).<br>data.gouv.fr |
| Plan du site   Accessibil                                                             | té : non conforme   Mentions légales   Données personnelles                                                                                                    | Sauf mention contraire, tous les contenus                                           | de ce site sont sous licence etalab-2.0    |

07 - Vous êtes désormais inscrit sur Mentor et à un clic de la suite

## Le tableau de bord

Toutes vos sessions en un seul lieu!

| Mentor: Se connecter sur le site                                                      | 🤹 (1) Courrier entrant 🔞 Tableau de bord 🗙 🕂                                                                                                    |                                                          | ~ - ø ×                                                                                                    |
|---------------------------------------------------------------------------------------|----------------------------------------------------------------------------------------------------|----------------------------------------------------------|----------------------------------------------------------------------------------------------------|
| a b c                                                                                 | mentor.gouv.fr/my/                                                                                                    | e 🛛 💟 🔺                                                  |                                                                                                    |
| * *                                                                                   | Bartanan birtan birtanan Bartanan Bartanan bi Banana it Bananan i Bananan bir                                                                                                    |                                                          |                                                                                                    |
| RÉPUBLIQUE<br>FRANÇAISE<br>Anni<br>Anni<br>Anni                                       | mentor.gouv.fr<br>La plateforme interministérielle de formation                                                                                                    | Offre de formation                                       | 🌲 🍺 Gérard Mentor 🔘 🔹                                                                                                    |
| Tableau de bord                                                                       |                                                                                                    |                                                          |                                                                                                    |
| Mes sessions                                                                          | Retrouvez ici les sessions de formation dans lesquelles vous êtes déjà inscrit.e.<br>Pour vous inscrire à une session de formation, Recherchez dans l'offre en<br>cliquant sur le bouton ci-dessous<br>Offre de formation Mentor | Mon<br>MT<br>Conta<br>Evén<br>Aucu<br>Vers le            | e entité de rattachement<br>INISTÈRES<br>RANSITION ÉCOLOGIQUE<br>OHESION DES TERRITOIRES<br>RANSITION ENERGÉTIQUE<br>ER<br>initiation de la contraction<br>entité de la contraction<br>névénement à venir<br>e calendrier→ |
| MINISTÈRE<br>DE LA TRANSF<br>ET DE LA FONI<br>PUBLIQUES<br>Libres<br>Agnès<br>Frannel | CRMATION<br>CRMATION<br>CRMATION<br>CRMATION<br>CRMATION<br>Contact<br>Contact<br>Contact<br>Le programme Mentor est porté par la Direction gér<br>En savoir plus<br>Contact<br>Le gifrance.gouv.fr<br>gouvernement.fr           | uérale de l'administration e<br>FAQ<br>service-public.fr | t de la fonction publique (DGAFF).<br>data.gouv.fr                                                                                                    |

Mon premier tableau de bord (vide)

# L'offre de formation

Recherche d'une formation par exemple « Les fondamentaux de la laïcité »

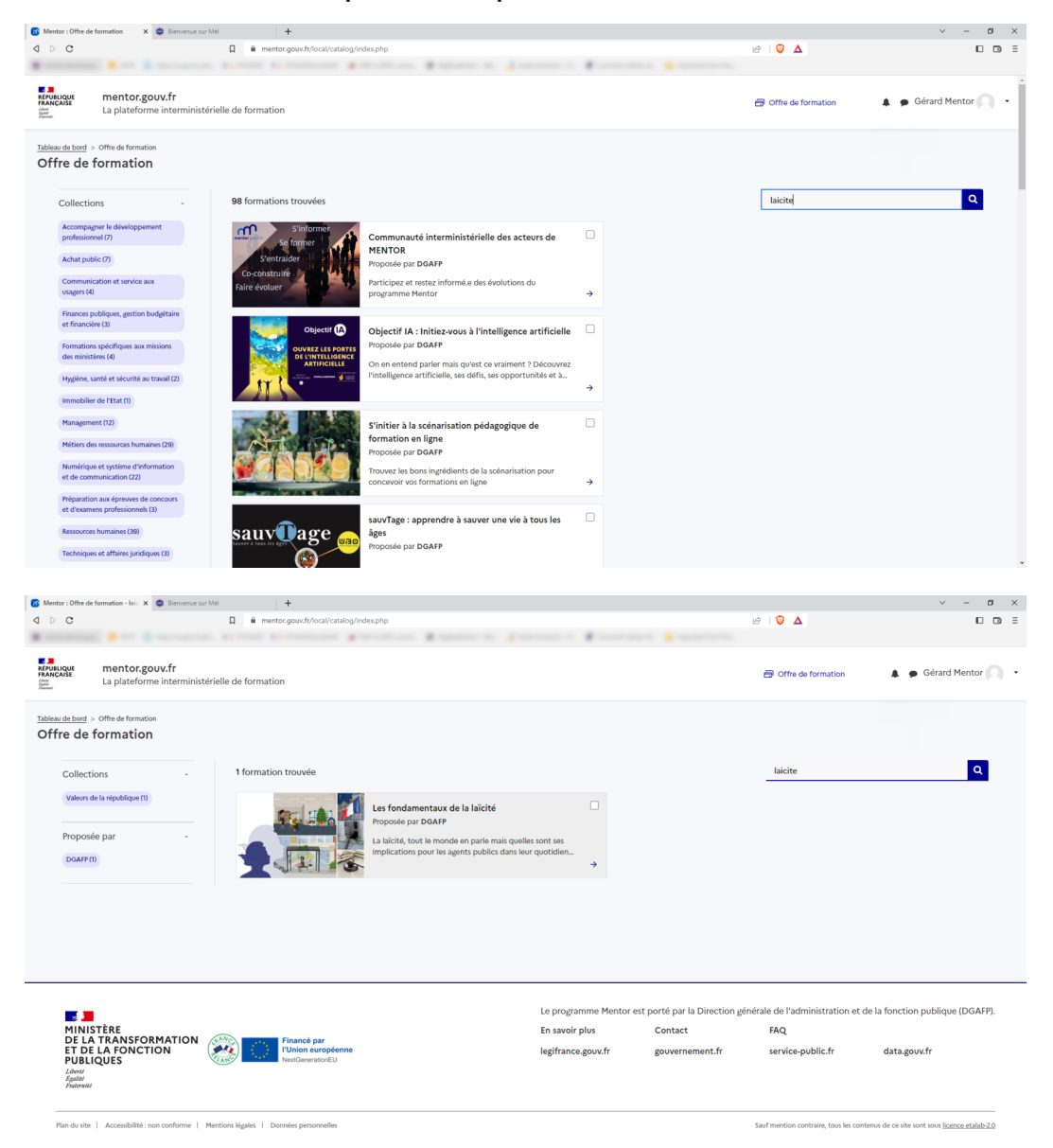

Recherche par les filtres de l'offre de formation

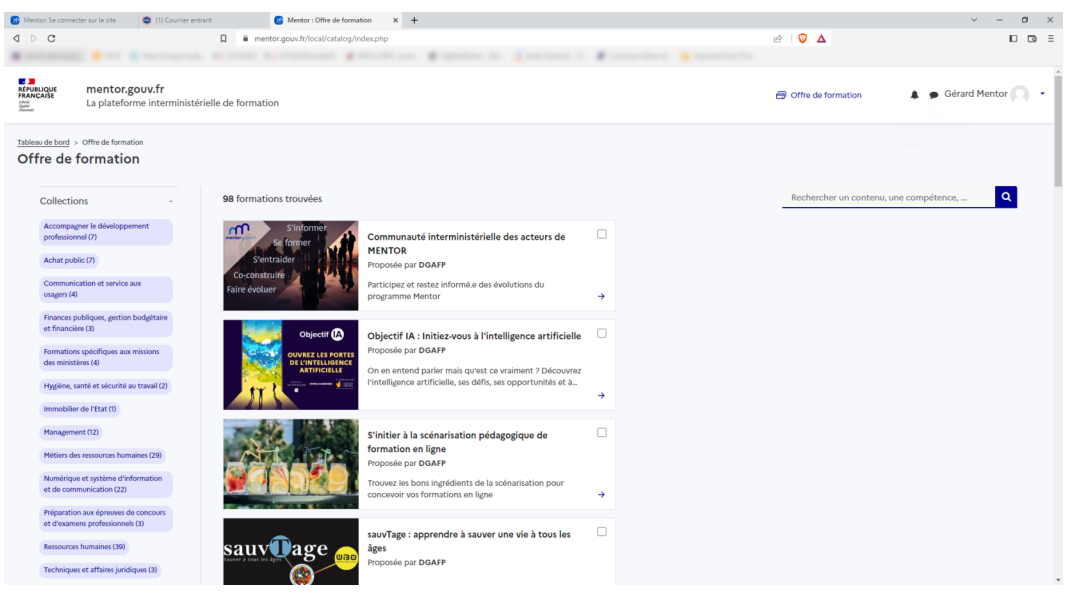

#### Filtrage par « Collections »

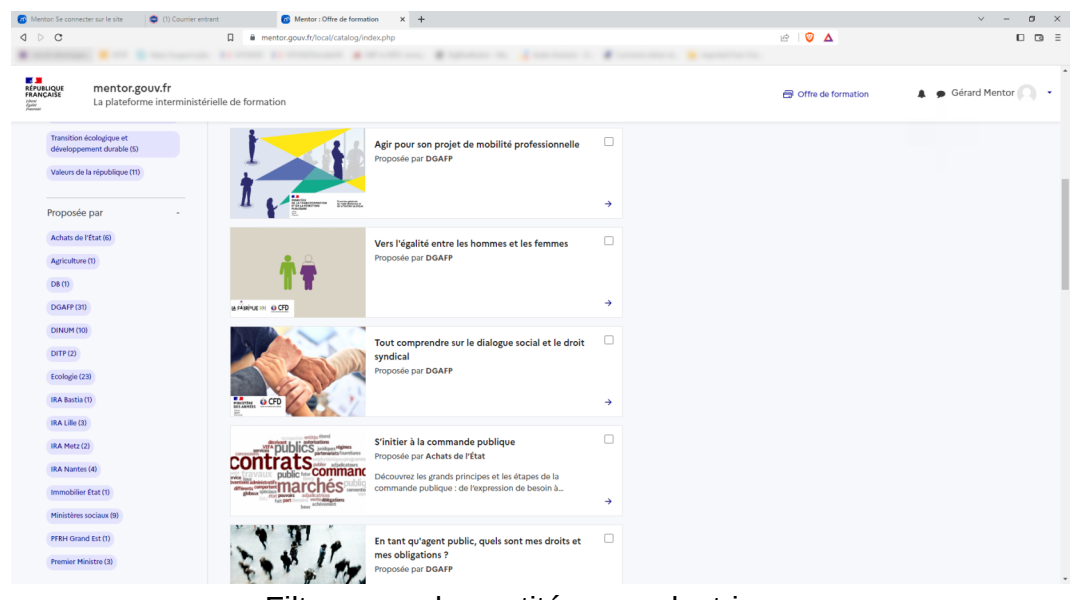

Filtrage par les entités « productrices »

# Je suis apprenant sur Mentor

| _ |   |
|---|---|
|   |   |
|   |   |
|   |   |
| - | _ |
|   |   |

# S'inscrire à une session

Inscription à la formation « Etre éco-responsable » dans son quotidien professionnel

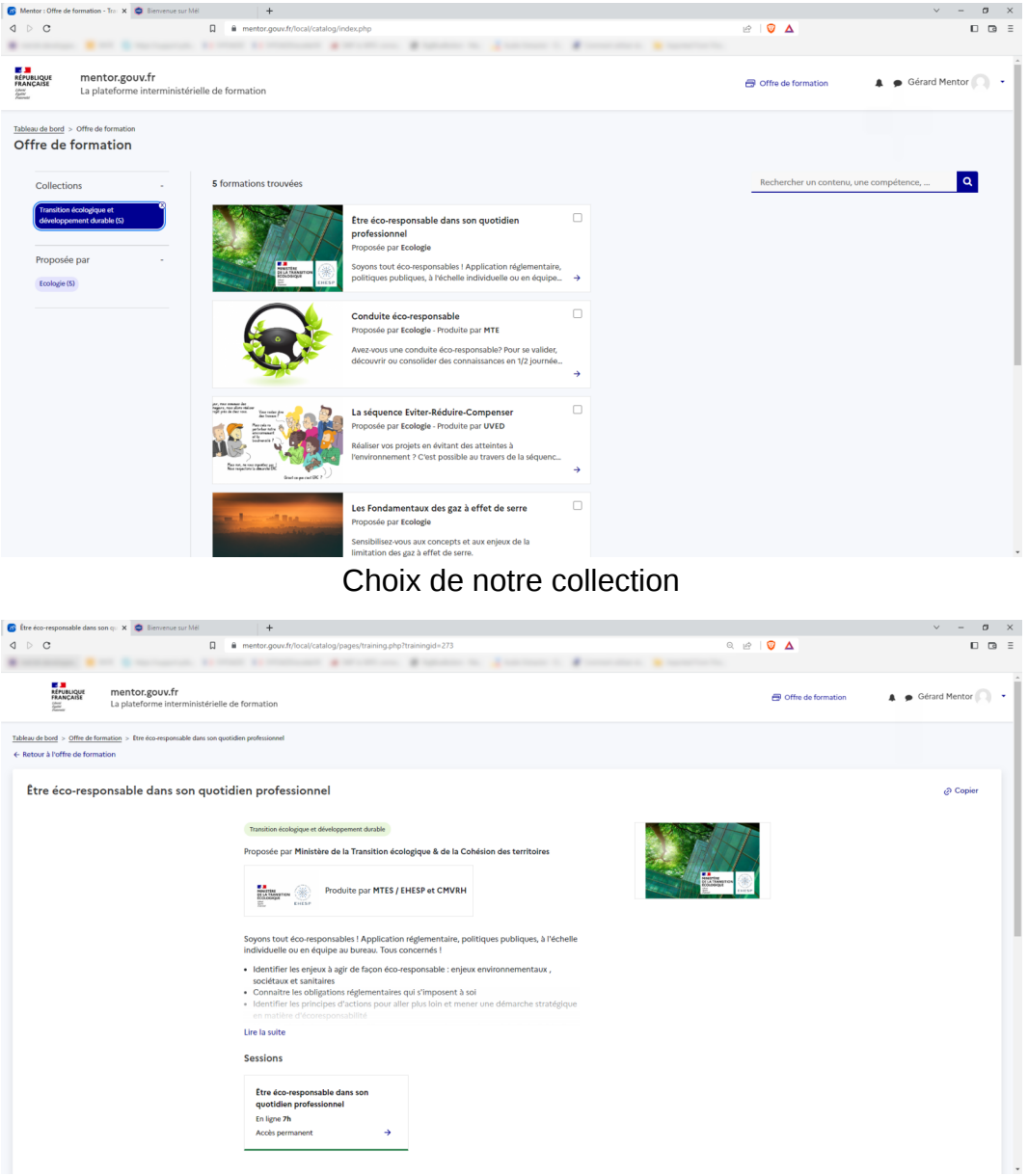

#### Choix de la formation

| 🐻 Étre éco-responsable dans son qu x 🔿 Elemenue sur Mél 🕂                                                                                                    |                    | ~ - Ø ×               |
|----------------------------------------------------------------------------------------------------|--------------------|-----------------------|
| d D C 🛛 ementor.gouv.fr/local/catalog/pages/training.de273                                                                                                    | ० छ । 🦁 🛆          |                       |
| Reserves, R. C. Sterners, L. C. Stratter, R. C. Stratter, R. Stratter, L. Jonator, L. Francisco, R. Sonator,                                                                                                    |                    |                       |
| mentor.gouv.fr                                                                                                    | Offre de formation | 🌲 🍺 Gérard Mentor 🦳 🔹 |
| Sessions                                                                                                    |                    |                       |
| Evr écc-responsable dans son<br>quotidien professionnei<br>En lagra 7h<br>Acols permanent →                                                                                                    |                    |                       |
| Contanu Termes de la licence                                                                                                    |                    |                       |
| Créde conjointement par l'Eccole des Hautes édudes en santé publique (HEMPS) et le<br>Centre ministrier de valorisation des ressources hannaines (CWHF), cette formation<br>a pour objectif de vous accompagner, dans la mise en œuvre de pratiques<br>écoresponsables et rélimiters dans vance quotidies professionnel. |                    |                       |
| Pourquoi être écoresponsable sur mon lieu de travail ? A quoi ça me sert ?<br>Qu'est ce que je peux faite à mon échelle individuelle qui soit efficace ? Comment je<br>peux mobiliser le collectif de travail pour que nous agissions ensemble de façon plus<br>écoresponsable ?                                         |                    |                       |
| Voici quelques questions auxquelles cette formation vous permettra de répondre.<br>Que vous usyez débuarins sur le sujet ce plue expert, vous y trouverez de si dées<br>d'accions, de modes de faire et des références chiffrés pour agie.                                                                               |                    |                       |
| En fonction de vos propres objectifs et de vos connaissances, vous aurez la possibilité<br>de sulvre un des parcours à la carte parmi les 3 proposés :                                                                                                    |                    |                       |
| Un parzours d'une duiteé de 2h pour comprendre,     Un parzours d'une duiteé comprise trete 2h et 4h pour commencer à agir,     Un parzours d'une duiteé comprise entre 4h et 7h pour convaincre les autres                                                                                                    |                    |                       |
|                                                                                                    |                    |                       |

#### Le contenu de la formation à lire avant de s'y inscrire

| 🚳 Être éco-responsable dans son qu | × 🧔 Bienvenue sur Mél +                                                                                                    |                                                                                            |                      | ~ - ø ×                            |
|------------------------------------|----------------------------------------------------------------------------------------------------|--------------------------------------------------------------------------------------------|----------------------|------------------------------------|
| d D C                              | mentor.gouv.fr/local/catalog/pages/training.p                                                                                                    | hp?trainingid=273                                                                          | e 🛛 😨 🔺              |                                    |
|                                    | Stationers, Science Sciences & Sciences                                                                                                    | Barran B. Barran I. Barran B. Barran B.                                                    |                      |                                    |
|                                    | mentor.gouv.fr<br>La plateforme interministérielle de formation                                                                                                    |                                                                                            | 🖶 Offre de formation | <ul> <li>Gérard Mentor </li> </ul> |
|                                    | Sessions                                                                                                    |                                                                                            |                      |                                    |
|                                    | Etre éco-responsable dans son<br>quotidien professionnel<br>En ligne 7h<br>Accès permanent →                                                                                 |                                                                                            |                      |                                    |
|                                    | Contenu Termes de la licence                                                                                                    | ÷ Être éco-responsable dans son quotidien × professionnel                                  |                      |                                    |
|                                    | Créée conjointement par l'École des Hau<br>Centre ministériel de valorisation des re-<br>a pour objectif de vous accompagner, di<br>écoresponsables et résilientes dans votr | <ul> <li>12/01/2022</li> <li>Durée en ligne 7h</li> </ul>                                  |                      |                                    |
|                                    | Pourquoi être écoresponsable sur mon li<br>Qu'est ce que je peux faire à mon échell                                                                                          | Public cible : Tous les agents Accompagnement : Formation à suivre en autonomie            |                      |                                    |
|                                    | écoresponsable ?<br>Voici quelques questions auxquelles cett                                                                                                    | Inscription                                                                                |                      |                                    |
|                                    | Que vous soyez débutant sur le sujet ou p<br>d'actions, de modes de faire et des référe                                                                                      | plus expert, vous y trouverez des idées<br>nnces chiffrées pour agir.                      |                      |                                    |
|                                    | En fonction de vos propres objectifs et d<br>de <b>suivre un des parcours</b> à la <b>carte</b> parm                                                                         | a vos connaissances, vous aurez la possibilité<br>i les 3 proposés :                       |                      |                                    |
|                                    | <ul> <li>Un parcours d'une durée de 2h pour co</li> <li>Un parcours d'une durée comprise ent</li> <li>Un parcours d'une durée comprise ent</li> </ul>                        | ymprendre,<br>re 2h et 4h pour commencer à agir,<br>re 4h et 7h pour convaincre les autres |                      |                                    |
|                                    |                                                                                                    |                                                                                            |                      | *                                  |

#### L'inscription et ses informations

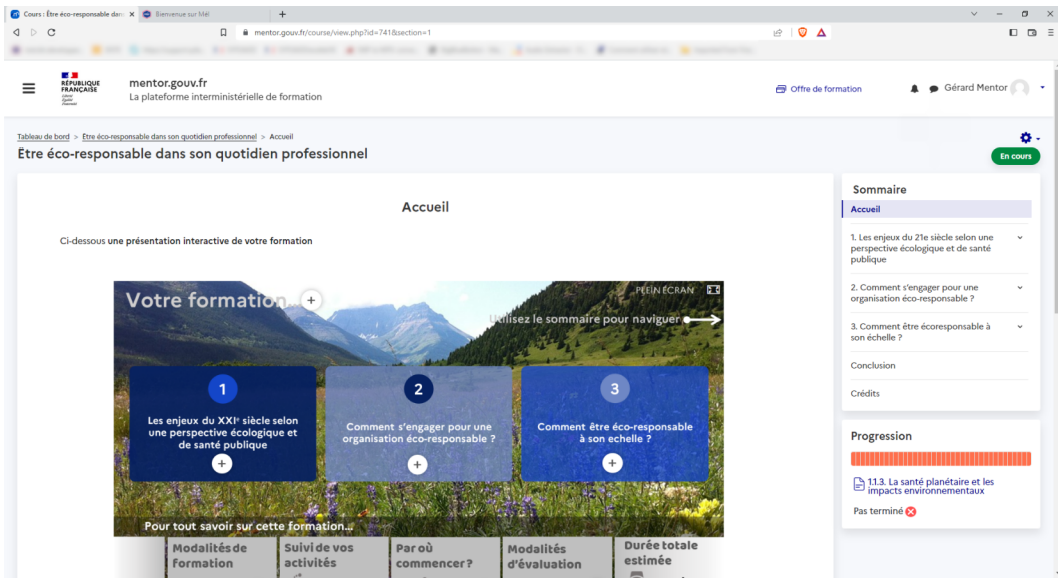

Lancement de la formation

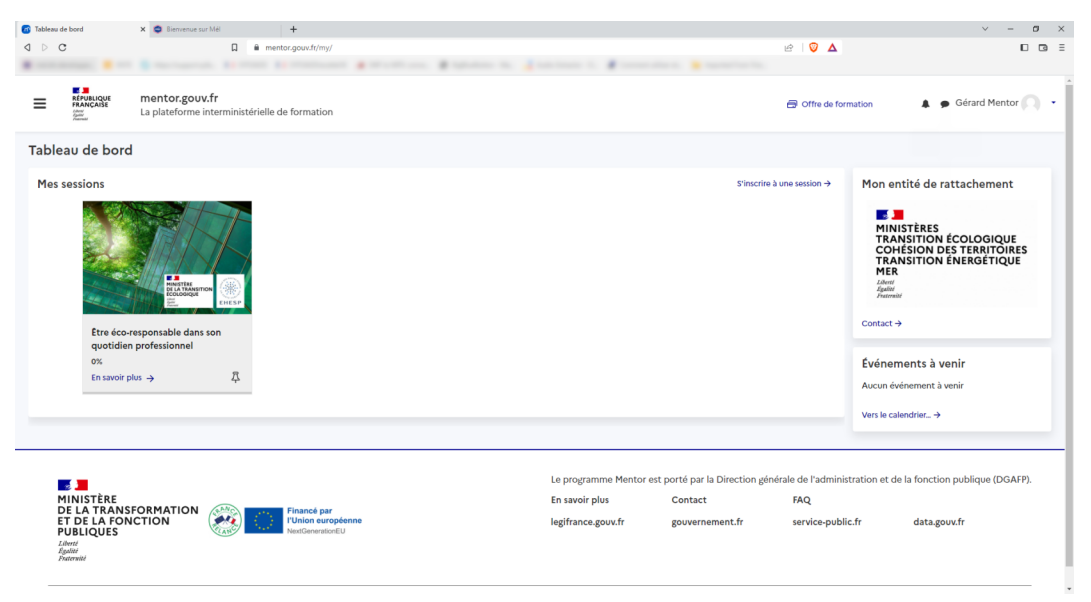

La formation dans mon tableau de bord

## Le « cycle de vie » des sessions

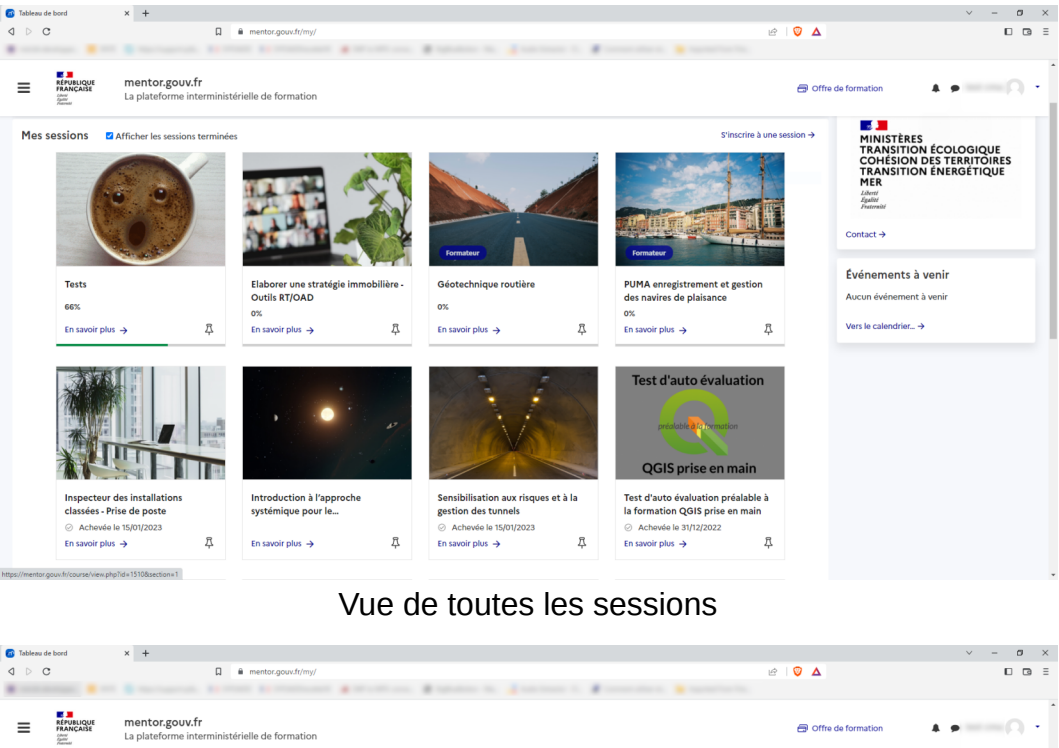

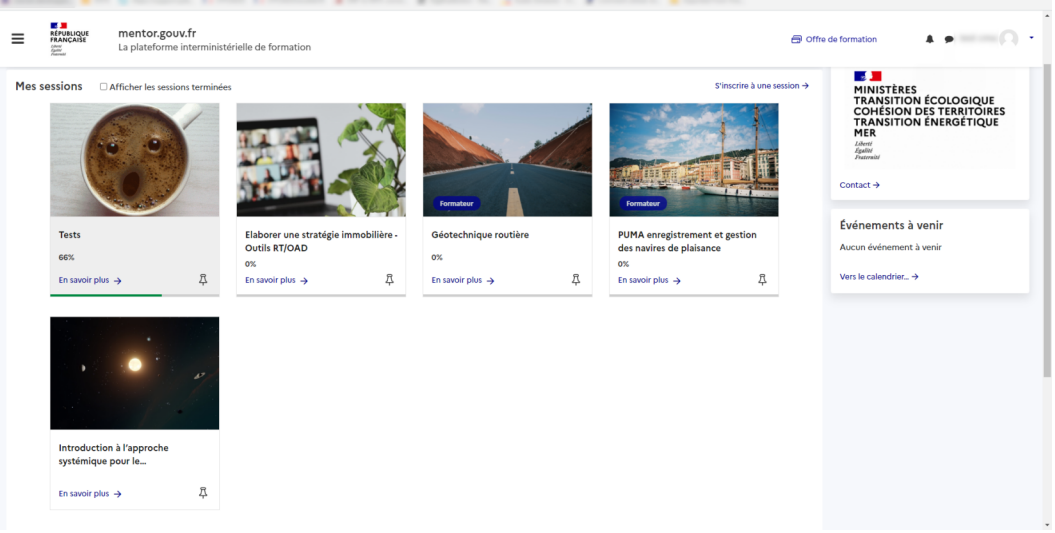

Mes sessions « actives »

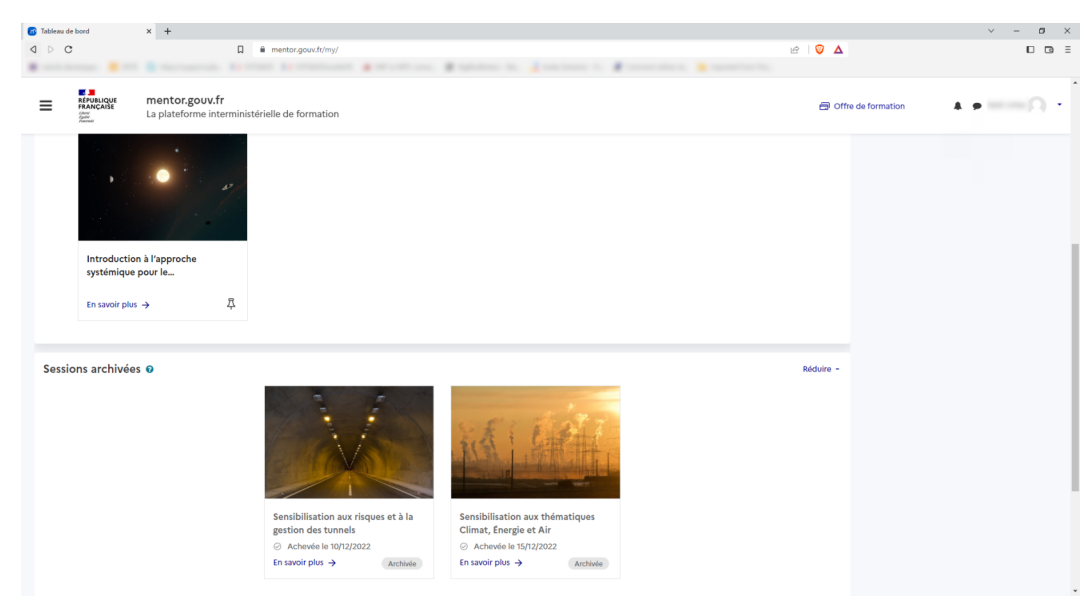

Mes sessions archivées, mais toujours accessibles

## Se désinscrire d'une session

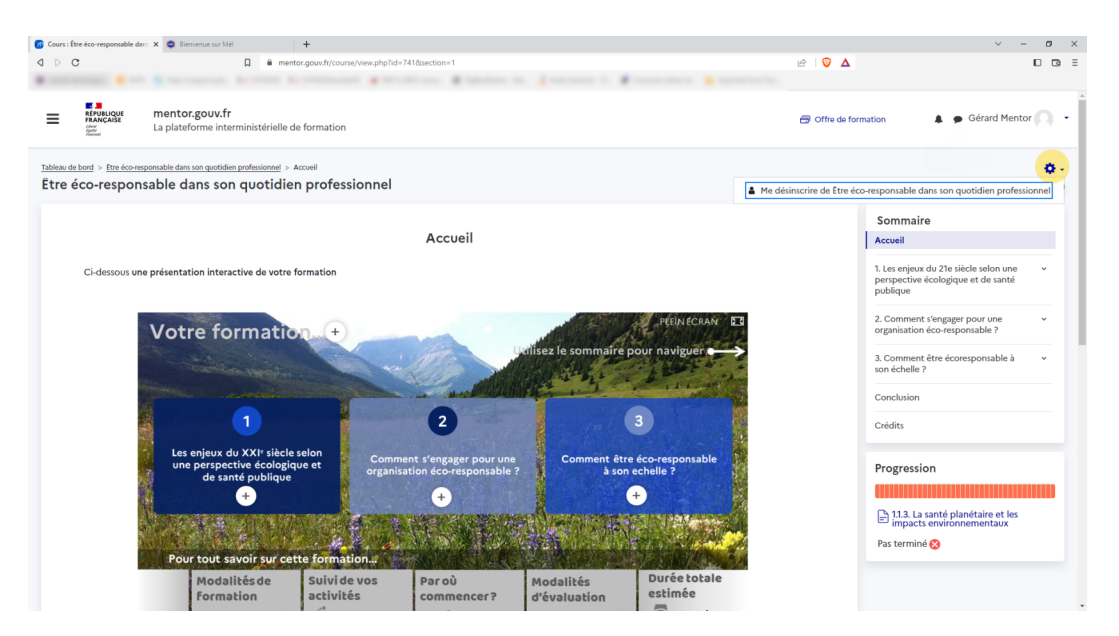

# Les « plus » Mentor pour l'apprenant

- Niveau de guidance plus élevé
- Suivi de l'avancement
- Questionnaire de satisfaction
- Attestation de suivi badges

# Une bonne pratique

Faire un retour vers votre service RH de proximité et/ou votre N+1, pour les formations où vous vous êtes engagé seul.

# Je suis en charge de la mise en œuvre d'une session de formation tutorée ou sur inscription préalable, de son suivi, de son accompagnement ou de son bilan

# **Plusieurs missions fonctionnelles**

- Chef de projet formation (CMVRH ou organisme de formation)
- Tuteur administratif (inscription, suivi connexion, relances...)
- Tuteur pédagogique (formateur au sens littéraire)

#### Mais un seul rôle sur Mentor pour répondre à tous les besoins : FORMATEUR

## Un processus fonctionnel en cours de définition

- Le chef de projet formation demande par courriel (mentor@developpementdurable.gouv.fr<sup>[mailto:mentor@developpement-durable.gouv.fr]</sup>) la création d'une session de formation (formation, date début et fin, formateur, ...)
- La session est créée par le Centre Ministériel d'Appui aux formations à distance (CMA) et les droits de Formateur (au sens Mentor) sont donnés pour **la session de formation**
- Le chef de projet formation inscrit les apprenants et gère la session de formation jusqu'à son bilan

## Attention

Sur Mentor, on ne dispose par d'un rôle de formateur « universel » On est inscrit formateur sur une ou plusieurs sessions de formation.

# Que fait-on avec le rôle de FORMATEUR ?

- Inscription : manuelle et par un fichier
- Envoi de messages aux apprenants
- Suivis du global jusqu'au niveau d'une activité : nombre d'inscrits, suivi des participants en mode graphique, suivi d'une activité en particulier, suivi des tests-(quiz) avec multi tentatives
- Animation : forums, sondages, informations (changements, nouveautés,...)
- Exploitation du questionnaire

## Inscription de participants

## A la main

Inscription manuelle de Gérard Mentor à la session de formation Géotechnique routière

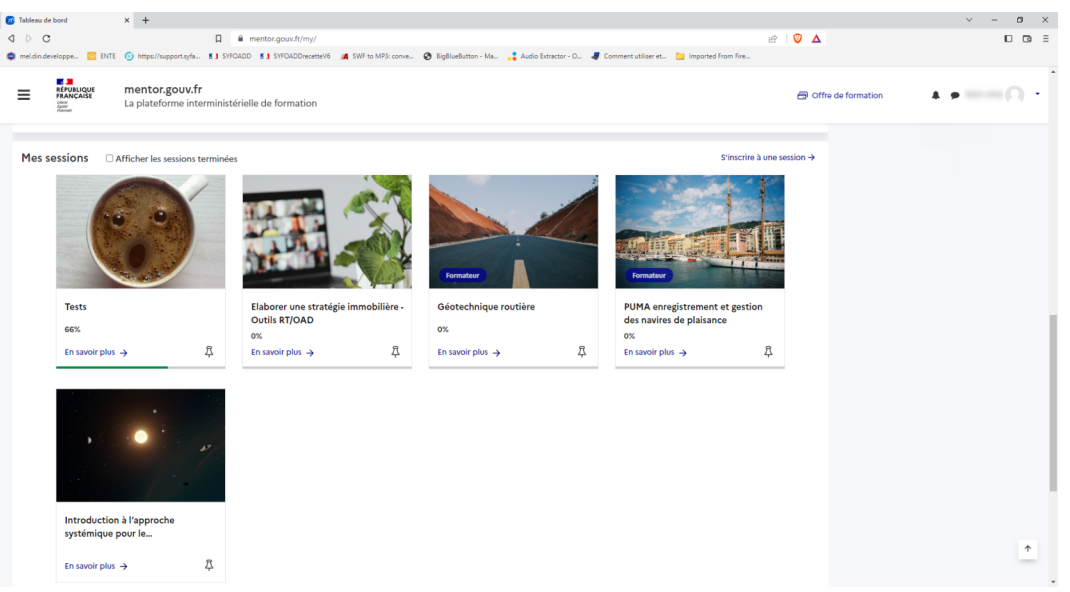

Sélection de la session avec sa pastille « Formateur »

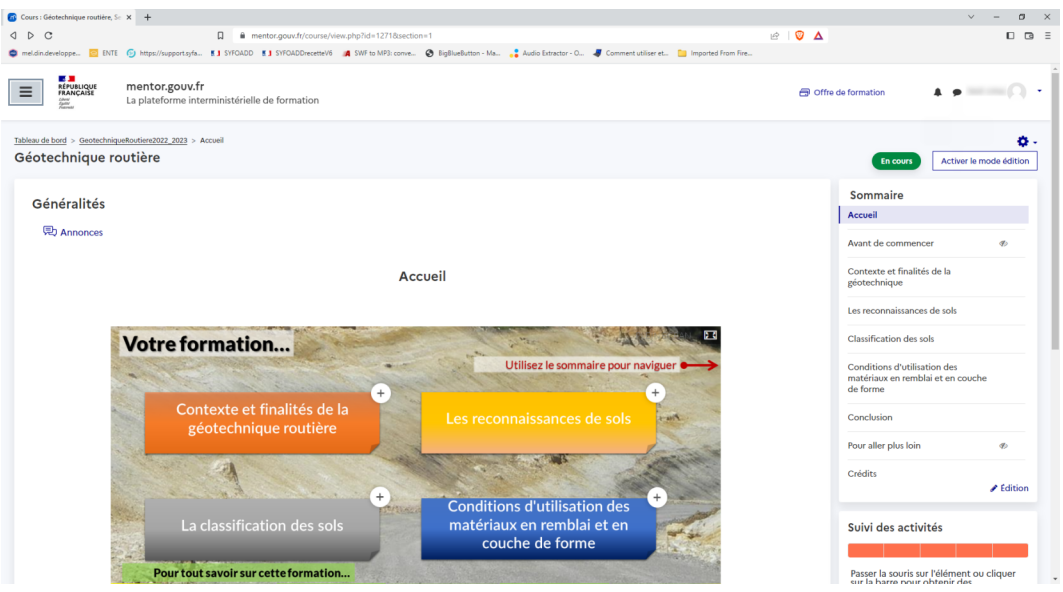

Sélection du menu « hamburger » en haut à gauche

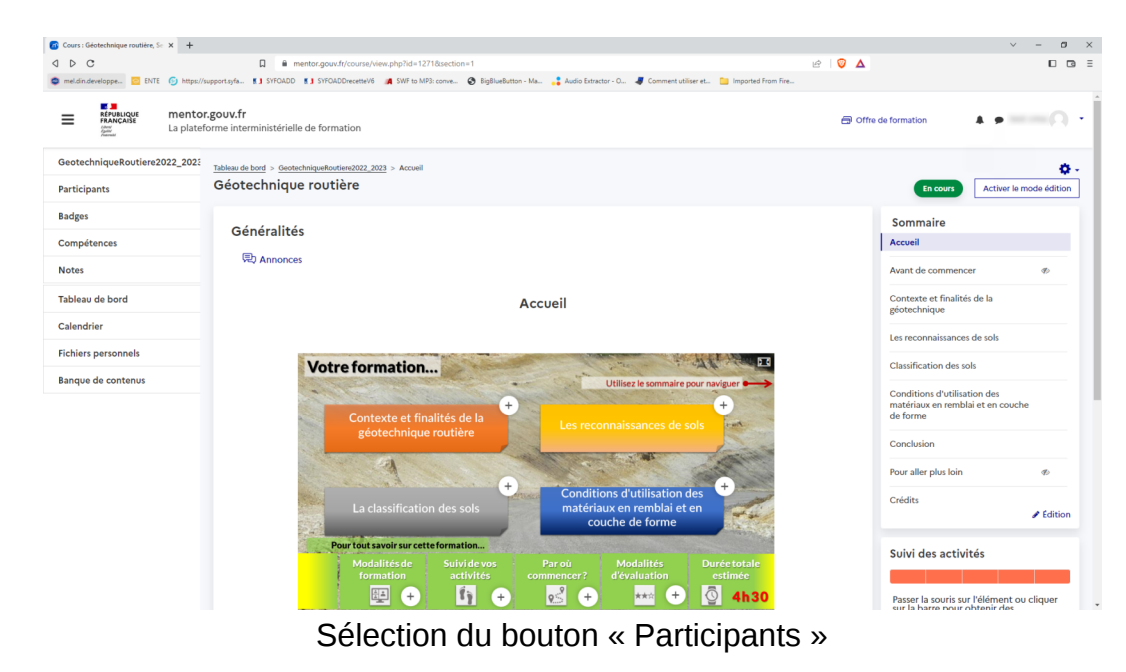

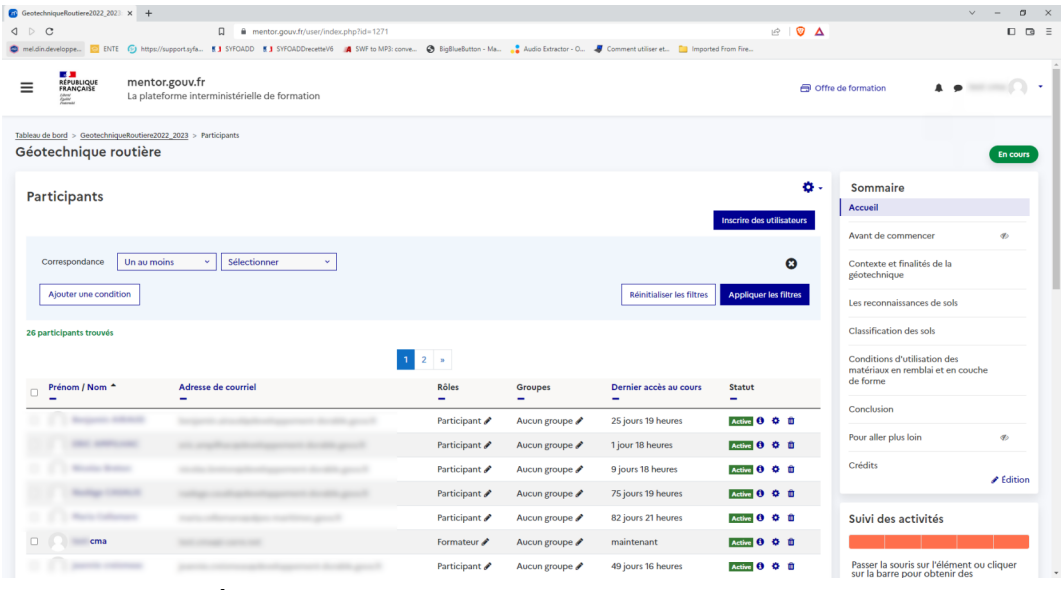

Sélection du bouton « Inscrire des participants »

| GeotechniqueRoutiere2022_202                                    | x +                                                             |                                  |                    |                           |                                |                     | · · · · · · · · · · · · · · · · · · ·                                     | - o ×         |
|-----------------------------------------------------------------|-----------------------------------------------------------------|----------------------------------|--------------------|---------------------------|--------------------------------|---------------------|---------------------------------------------------------------------------|---------------|
| d D C                                                           | 🛱 🗎 mentor.gouv.fr/us                                           | er/index.php?id=1271             |                    |                           |                                | e 🛛 🖉 🔺             |                                                                           |               |
| 😂 mel.din.developpe 🖸 ENTE                                      | https://support.syfa ■ SYFOADD ■ SYFOADDrec                     | etteV6 🍂 SWF to MP3: conve 🔮     | BigBlueButton - Ma | 🚦 Audio Extractor - O 🛛 🦪 | Comment utiliser et 🛅 Imported | From Fire           |                                                                           |               |
| REPUBLIQUE<br>FRANCAISE<br>FRANCAISE<br>Gaine<br>Gaine<br>Gaine | mentor.gouv.fr<br>La plateforme interministérielle de formation | → Inscrire des ut                | tilisateurs        |                           |                                | × Ø offre           | de formation                                                              |               |
|                                                                 |                                                                 | Options d'inscr                  | iption             |                           |                                |                     |                                                                           |               |
| <u>Tableau de bord</u> > <u>Geotechniqu</u><br>Géotechnique ro  | <u>veRoutiere2022_2023</u> > Participants<br>Dutière            | Sélectionner des<br>utilisateurs | Aucune sélection   | 1                         |                                |                     |                                                                           | En cours      |
| Participants                                                    |                                                                 |                                  | mentor             | *                         |                                |                     | Sommaire                                                                  |               |
| rarcicipanto                                                    |                                                                 | Attribuer les rôles              |                    |                           |                                |                     | Accueil                                                                   |               |
|                                                                 |                                                                 | Afficher plus                    | Test Mento         | r                         |                                | re des utilisateurs | Avant de commencer                                                        | Ø             |
| Correspondance                                                  | Un au moins                                                     |                                  |                    |                           |                                | 0                   | Contexte et finalités de la<br>géotechnique                               |               |
| Ajouter une condit                                              | ion                                                             |                                  |                    |                           |                                | pliquer les filtres | Les reconnaissances de sols                                               |               |
| 26 participants trouvés                                         |                                                                 |                                  |                    |                           |                                |                     | Classification des sols                                                   |               |
| Prénom / Nom *                                                  | Adresse de courriel                                             | 1 2                              | »<br>Rôles         | Groupes                   | Dernier accès au cours         | Statut              | Conditions d'utilisation des<br>matériaux en remblai et en co<br>de forme | ouche         |
| -                                                               | -                                                               |                                  | -                  | -                         | -                              | -                   | Conclusion                                                                |               |
|                                                                 |                                                                 |                                  | Participant 🖋      | Aucun groupe 🖋            | 25 jours 19 heures             | Active 😉 😳 🗈        | Pour aller plus loin                                                      | Ø             |
|                                                                 |                                                                 |                                  | Participant 🖋      | Aucun groupe 🖋            | 1 jour 18 heures               | Active 🔁 🌣 🗎        |                                                                           |               |
|                                                                 |                                                                 |                                  | Participant 🖋      | Aucun groupe 🖋            | 9 jours 18 heures              | Active 0 O          | Crédits                                                                   | & Edition     |
|                                                                 |                                                                 |                                  | Participant 🖋      | Aucun groupe 🖋            | 75 jours 19 heures             | Active 0 🗘 🗎        |                                                                           |               |
|                                                                 |                                                                 |                                  | Participant 🖋      | Aucun groupe 🌶            | 82 jours 21 heures             | Active 0 0          | Suivi des activités                                                       |               |
| 🗆 📿 🔤 cma                                                       |                                                                 |                                  | Formateur 🖋        | Aucun groupe 🖋            | maintenant                     | Active 0 0          |                                                                           |               |
|                                                                 |                                                                 |                                  | Participant 🖋      | Aucun groupe 🖋            | 49 jours 16 heures             | Active 0 0 0        | Passer la souris sur l'élémer<br>sur la barre pour obtenir d              | nt ou cliquer |

Recherche de Gérard Mentor par son nom et sélection

| GeotechniqueRoutiere2022_202                       | × +                                                                  |                                                                                                    |                |                                |                            |          |             | · · · · · · · · · · · · · · · · · · ·                        | - o ×         |
|----------------------------------------------------|----------------------------------------------------------------------|----------------------------------------------------------------------------------------------------|----------------|--------------------------------|----------------------------|----------|-------------|--------------------------------------------------------------|---------------|
| d ⊳ C                                              | mentor.gouv.fr/us                                                    | er/index.php?id=1271                                                                                                    |                |                                |                            | ß        | Δ 🤍         |                                                              |               |
| · · · · · · · ·                                    | Real Property in the local distance                                  |                                                                                                    |                |                                |                            |          |             |                                                              |               |
| RÉPUBLIQUE<br>FRANÇAISE<br>Câtre<br>Câtre<br>Cater | <b>mentor.gouv.fr</b><br>La plateforme interministérielle de formati | → Inscrire des u                                                                                                    | tilisateurs    |                                |                            | ×        | 🗃 Offre     | de formation 🌲 🗩                                             |               |
| Tableau de bord > Geotechnia                       | eRoutiere2022 2023 > Participants                                    | Options d'insc                                                                                                    | ription        |                                |                            |          |             |                                                              |               |
| Géotechnique ro                                    | outière                                                              | Sélectionner des<br>utilisateurs                                                                                                    | × 🔳 Gérard Mer | ntor gerard.mentor@            | gouv.fr                    |          |             |                                                              | En cours      |
| Dentisinente                                       |                                                                      |                                                                                                    | mentor         | •                              |                            |          | <b>0</b> -  | Sommaire                                                     |               |
| Participants                                       |                                                                      | Attribuer les rôles                                                                                                    | Participant 🕈  |                                |                            |          |             | Accueil                                                      |               |
|                                                    |                                                                      | Afficher plus                                                                                                    |                | -                              |                            | re des u | tilisateurs | Avant de commencer                                           | Ф             |
| Correspondance [                                   | Un au moins ~ Sélectionner                                           |                                                                                                    | Ir             | iscrire les utilisateurs et ci | ohortes sélectionnés Annul | ler      | 0           | Contexte et finalités de la géotechnique                     |               |
| Ajouter une conditi                                | ion                                                                  |                                                                                                    |                |                                |                            | liquer l | es filtres  | Les reconnaissances de sols                                  |               |
| 26 participants trouvés                            |                                                                      |                                                                                                    |                |                                |                            |          |             | Classification des sols                                      |               |
|                                                    |                                                                      | 1 2                                                                                                    | 2 10           |                                |                            |          |             | Conditions d'utilisation des<br>matériaux en remblai et en o | ouche         |
| Prénom / Nom *                                     | Adresse de courriel                                                  |                                                                                                    | Rôles          | Groupes                        | Dernier accès au cours     | Statut   |             | de forme                                                     |               |
|                                                    | and in case of the local division of the                             | a design of the local division of the local division of the local | Participant /  | Aucun groupe 2                 | 25 jours 19 heures         | Active 0 | 0 0         | Conclusion                                                   |               |
|                                                    |                                                                      |                                                                                                    | Participant 🖋  | Aucun groupe 🖋                 | 1 jour 18 heures           | Active 0 | • •         | Pour aller plus loin                                         | Ð             |
|                                                    |                                                                      |                                                                                                    | Participant 🖋  | Aucun groupe 🌮                 | 9 jours 18 heures          | Active 0 | • •         | Crédits                                                      |               |
|                                                    |                                                                      |                                                                                                    | Participant 🖋  | Aucun groupe 🖋                 | 75 jours 19 heures         | Active 0 | • •         |                                                              | / Edition     |
|                                                    |                                                                      |                                                                                                    | Participant 🖋  | Aucun groupe 🖋                 | 82 jours 21 heures         | Active 0 | • •         | Suivi des activités                                          |               |
| cma                                                |                                                                      |                                                                                                    | Formateur 🖋    | Aucun groupe 🖋                 | maintenant                 | Active 8 | • •         |                                                              |               |
|                                                    |                                                                      |                                                                                                    | Participant 🖋  | Aucun groupe 🖋                 | 49 jours 16 heures         | Active 0 | 0 0         | Passer la souris sur l'éléme                                 | nt ou cliquer |

Validation de l'inscription par le bouton « Inscrire les utilisateurs et cohortes sélectionnés »

## Par un fichier

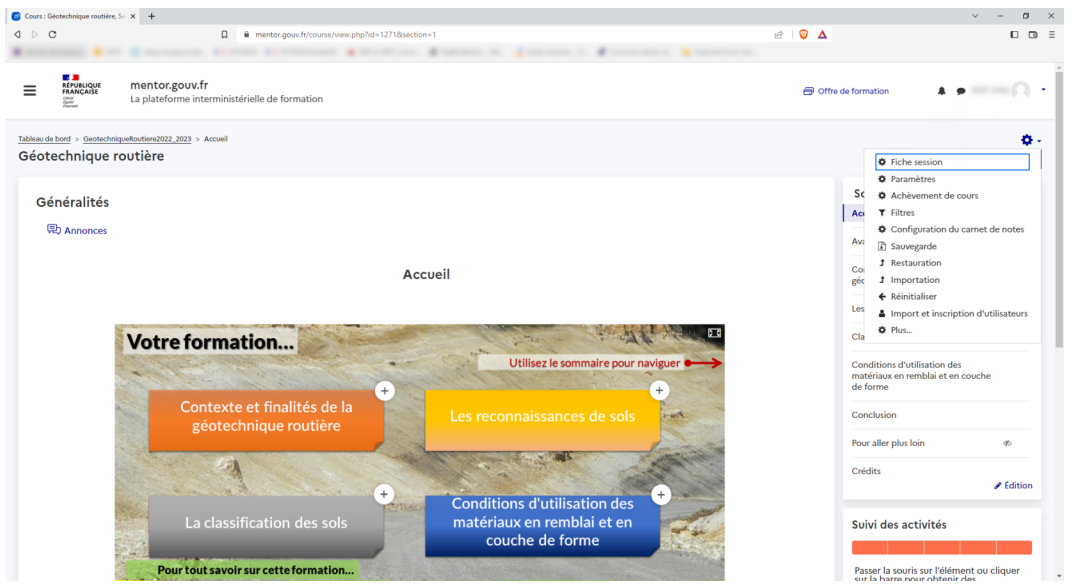

Dans le menu de la roue dentée, choisir import et inscription d'utilisateurs

| Import et inscription d'utilisateur: X +              |                                                                                                    |                                                                                                    | - ø ×                             |
|-------------------------------------------------------|----------------------------------------------------------------------------------------------------|----------------------------------------------------------------------------------------------------|-----------------------------------|
| ⊲ ▷ C 🔲 🛱 mentor.go                                   | uv.fr/local/mentor_core/pages/importcsv.php?courseid=1271                                                                                                    | 🖻   🦁 🔺                                                                                                    |                                   |
| Reserves Revel Revenues. Revenue Revenues             | and a second second sec |                                                                                                    |                                   |
| E E E E E E E E E E E E E E E E E                     | example.csv  Crobitir un fichterTaille maximale des nouveaux fichiers : 500Ko                                                                                                    | hispon de tester - jeannijke.com)  kopenter  pon de canacteres : pon de canacteres : p | X<br>es: • v<br>Sandad ^<br>group |
|                                                       | Vous pouvez glisser des f<br>Types de fichier acceptés :<br>Valeurs sépardes par des virgoles <i>cur</i>                                                                                                    | Speedia replace de und ivennal prenad nacijalnistare pov tr Foratar -<br>c -                                                                                                    | aroupe<br>><br>Annuler            |
| Séparateur CSV                                        | : •                                                                                                    |                                                                                                    |                                   |
| Ce formulaire comprend des champs requis, marqués 0 . | Poursidine Elimport                                                                                                    |                                                                                                    |                                   |
| 🗟 example.csv 🧄                                       |                                                                                                    |                                                                                                    | Show all X                        |

Télécharger le fichier example.csv et l'adapter

| Image: Control     Image: Control     Image: Control   Image: Control   Image: Control   Image: Control   Image: Control   Image: Control   Image: Control   Image: Control   Image: Control   Image: Control   Image: Control   Image: Control   Image                                                                                                    | C       Image: Constrained and the second and the second                              | e 💟 🛆                                                                                                    |                                                         |
|----------------------------------------------------------------------------------------------------|----------------------------------------------------------------------------------------------------|----------------------------------------------------------------------------------------------------|---------------------------------------------------------|
| Image: Separate or CSV     Separate or CSV     Separat                                                                                                    |                                                                                                    |                                                                                                    |                                                         |
| Image: Separateur CSV                                                                                                    | Image: Second Second Secon | Touril Partage Afflichage                                                                                                    | - U x                                                   |
| aud todd - Goodefuigdeeddeeddeeddeeddeeddeeddeeddeeddeedde                                                                                                    | aud bad ( ) Goodehigediodicity 2021 ) Import at inception d'utilisateurs<br>iotechnique routière  mport et inscription d'utilisateurs  Dépose  Fichier                                                                                                    | International and the second second sec | T Affichage Affichet/<br>Affichage Affichet/<br>Masquer |
| cotechnique routière   proprie et inscription d'utilisateurs   Dépose   lichier tate exemple   ichier tate exemple   ichier tate exemple | otechnique routière     a       mport et inscription d'utilisateurs     Déposer       Fichier texte exemple     example.csv       Fichier     Choiar un fichier.       Types de fichier acceptés :     Vous pouvez gisser des fichierricipes       Vous pouvez gisser des fichierricipes       Séparateur CSV     : *                                                                                                    | ↑ 📴 < Me > 001_C v Õ 🔎                                                                                                    | P Rechercher dans : 001_Conduit                         |
| mport et inscription d'utilisateurs<br>Dépose<br>Fichier texte exemple<br>Fichier CSV :<br>termulaire comprend des champs requis, marqué 0 .                                                                                                    | mport et inscription d'utilisateurs Dépose Fichier tate exemple Fichier Choiar un fichier. Taille maximale des nouveaux fichiers : 500Ko Choiar un fichier. Taille maximale des nouveaux fichiers : 500Ko Usus pouvez gisser des fichier acceptés Vous pouvez gisser des fichiers icition Séparateur CSV : : :  Revelor Séparateur CSV : : :                                                                                                    | ^                                                                                                    |                                                         |
| Séparateur CSV     ; •       Poursulves Fingors       e formulaire comprend des champs requis, marqués •                                                                                                    | Séparateur CSV ; •                                                                                                    | na record                                                                                                    | Partition offer                                         |
| e formulaire comprend des champs requis, marqués 0 .                                                                                                    | Poursukra Himport                                                                                                    | _                                                                                                    | -                                                       |
|                                                                                                    | z formulaire comprend des champs requis, marqués 0.                                                                                                    | ) 1 élément sélectionné 209 octet(s)                                                                                                    |                                                         |

Faire glisser le fichier modifié dans la zone centrale

| Import et inscription d'utilisateur: x +                                                                                                    |                             |                                                                  |                    | ✓ – Ø ×     |
|----------------------------------------------------------------------------------------------------|-----------------------------|------------------------------------------------------------------|--------------------|-------------|
| a > c                                                                                                    | 🛛 🗎 mentor.go               | uv.fr/local/mentor_core/pages/importcsv.php?courseid=1271        | e 🛛 😨 🔺            |             |
| · ····································                                                                                                    |                             | annan Baranan Bahana a Sanan I Bananan Baranan                   |                    |             |
| RÉPUBLIQUE<br>MANGABE<br>Seminier<br>Mangabe<br>Mangabe<br>Ma | ministérielle de for        | mation                                                           | Offre de formation | A • === O • |
| Tableau de bord > GeotechniqueRoutiere2022_2023 > Impo<br>Géotechnique routière                                                                                                    | port et inscription d'utili | aters                                                            |                    | En cours    |
| Import et inscription d'utilisat                                                                                                    | ateurs                      |                                                                  |                    |             |
|                                                                                                    | 10013                       |                                                                  |                    |             |
| Deposer                                                                                                    |                             | overmale eru                                                     |                    |             |
| Fichier texte exemple                                                                                                    | 0                           | example.csv                                                      |                    |             |
| Fichier                                                                                                    | 0                           | Choisir un fichier Taille maximale des nouveaux fichiers : 500Ko |                    |             |
|                                                                                                    |                             | inscriptionSessionFevrier2023.csv                                |                    |             |
|                                                                                                    |                             |                                                                  |                    |             |
|                                                                                                    |                             |                                                                  |                    |             |
|                                                                                                    |                             | Tara de Estis accesto.                                           |                    |             |
|                                                                                                    |                             | Types de tichier acceptes :                                      |                    |             |
|                                                                                                    |                             | valeurs separees par des virgules .csv                           |                    |             |
| Séparateur CSV                                                                                                    |                             | ; •                                                              |                    |             |
|                                                                                                    |                             |                                                                  |                    |             |
|                                                                                                    |                             | Poursuivre l'import                                              |                    |             |
| Ce formulaire comprend des champs requis, ma                                                                                                    | harqués 🚺 .                 |                                                                  |                    |             |
|                                                                                                    |                             |                                                                  |                    |             |
|                                                                                                    |                             |                                                                  |                    |             |
|                                                                                                    |                             |                                                                  |                    |             |
|                                                                                                    |                             |                                                                  |                    | Show all    |
| E comparter C                                                                                                    |                             |                                                                  |                    | show all    |

Cliquer sur Poursuivre l'import

| С                                                                                                    | mentor.gouv.fr/local/m                                                                                                  | entor_core/pages/importcsv.php?cou | seid=1271#import-reports | e 💟 🛆                                                                                                    | 0      |
|----------------------------------------------------------------------------------------------------|----------------------------------------------------------------------------------------------------|------------------------------------|--------------------------|----------------------------------------------------------------------------------------------------|--------|
|                                                                                                    |                                                                                                    |                                    |                          | and the second second se |        |
| REPUBLIQUE M<br>FRANÇAISE<br>Annu<br>Annu<br>Annu<br>Annu<br>Annu<br>Annu<br>Annu<br>Ann                                                                             | nentor.gouv.fr<br>a plateforme interministérielle de formation                                                          |                                    |                          | 🗇 Offre de formation                                                                                                    | A      |
| formulaire comprend de                                                                                                    | Pours<br>es champs requis, marqués <b>9</b> .                                                                           | uivre l'import                     |                          |                                                                                                    |        |
| nport et inscrip                                                                                                    | ntion d'utilisateurs                                                                                                    |                                    |                          |                                                                                                    |        |
| igne CSV Nom                                                                                                    |                                                                                                    | Prénom                             | Adresse de courriel      | Rôle                                                                                                    | Groupe |
| Transpire of                                                                                                    | contract in front                                                                                                    | The second                         |                          | Participant                                                                                                    |        |
|                                                                                                    |                                                                                                    |                                    |                          |                                                                                                    |        |
| Transmission of                                                                                                    | angles is herei                                                                                                    |                                    |                          | Formateur                                                                                                    |        |
| pport de prévisuali<br>Nombre d'utilisateurs id<br>Nombre de création de e<br>Nombre de comptes réa<br>Nombre d'erreurs : 0<br>Nombre d'avertissement                | isation<br>lendifi-i 2<br>compte: 2<br>setive: 0<br>ls : 1                                                              |                                    |                          | Formateur                                                                                                    |        |
| pport de prévisuali<br>Nombre de création de<br>Nombre de comptes réa<br>Nombre d'avertissement<br>gne Avertisseme                                                   | isation<br>lentifies: 2<br>comptes: 2<br>stives: 0<br>to : 1                                                            |                                    |                          | Formateur                                                                                                    |        |
| pport de prévisuali<br>Nombre d'utilisateurs id<br>Nombre de comptes réa<br>Nombre d'errers : 0<br>Nombre d'avertissement<br>gne Avertisseme<br>Attention, l         | isation<br>lentifiés: 2<br>comptes: 2<br>cetivés: 0<br>ts: 1<br>ent<br>le groupe m'a pas été trouvé. Le groupe ser      | a créé.                            |                          | Formateur                                                                                                    |        |
| pport de prévisuali<br>dombre d'utilisateurs idi<br>dombre de création de d<br>dombre de comptes réa<br>dombre d'avertissement<br>gne Avertissement<br>Attention, le | isation<br>lentifié: 2<br>compte: 2<br>citivé: 0<br>ts: 1<br>ent<br>le groupe n'a pas été trouvé. Le groupe ser<br>mapo | a cróš.<br>Tar el inscrito         |                          | Formateur                                                                                                    |        |

Vérifier les utilisateurs et éventuellement les groupes

| Import et inscription d'utilisateur × +                                                                                                    |                                                                                                    |                    | ✓ – Ø ×     |
|----------------------------------------------------------------------------------------------------|----------------------------------------------------------------------------------------------------|--------------------|-------------|
|                                                                                                    | ntor_core/pages/importcsv.php?courseid=1271#import-reports                                                                        | e   🦁 🛆            |             |
| E MARKANA<br>E La plateforme interministérielle de formation                                                                                                    |                                                                                                    | Offre de formation | 4 • ===() · |
| Pours<br>Ce formulaire comprend des champs requis, marqués 0 .<br>Import et inscription d'utilisateurs                                                                                                    | Ann Tringort                                                                                                    |                    |             |
| Tableau de prévisualisation de l'import CSV<br>Ligne CSV Nom                                                                                                    | → Notification des nouveaux utilisateurs ×                                                                                        | Rôle               | Groupe      |
| 2                                                                                                    | Attention, une notification mél sera envoyée à tous les utilisateurs ayant un compte créé ou<br>réactivé. Voulez-vous continuer ? | Participant        | 1000        |
| 3                                                                                                    |                                                                                                    | Formateur          |             |
| Rapport de prévisualisation           Nombre d'utilisateurs i denotifiés : 2           Nombre de caralisation de compress : 2           Nombre de compter néactivés : 0           Nombre d'avertissements : 1 | Non                                                                                                    |                    |             |
| Ligne Avertissement                                                                                                    |                                                                                                    |                    |             |
| 2 Attention, le groupe n'a pas été trouvé. Le groupe sera                                                                                                    | créé.                                                                                                    |                    |             |
| Impor                                                                                                    | ter et inscrive                                                                                                    |                    |             |
| example.csv A                                                                                                    |                                                                                                    |                    | Show all X  |

Accepter ou pas la notification

| Import et inscription d'utilisateur X +                                                                                                    |                    | ~ - ø ×    |
|----------------------------------------------------------------------------------------------------|--------------------|------------|
| Q         D         C         III         immettor.gouv.fr/local/mentor_core/pages/importsw.php                                                                                                    | e 🛛 😨 🔺            |            |
| Rammana, Rat Santara, Illura Linnard Rateria, Ramma S. Janima S. Panama S. Rammana, Ramma                                                                                                    |                    |            |
| mentor.govv.fr                                                                                                    | Offre de formation | A ===0 ·   |
| Tableau de bard > GeotechniqueRoutien:2022_2023 > Import et inscription d'utilisateurs           Géotechnique routière                                                                                                    |                    | En cours   |
| Margarian Strategie Strategie Strate |                    |            |
| Import et inscription d'utilisateurs                                                                                                    |                    |            |
| * Déposer                                                                                                    |                    |            |
| Fichier texte exemple o example.csv                                                                                                    |                    |            |
| Fichier Choisir un fichier. Taille maximale des nouveaux fichiers : 500Ko                                                                                                    |                    |            |
|                                                                                                    |                    |            |
|                                                                                                    |                    |            |
|                                                                                                    |                    |            |
| Vous pouvez glisser des fichiers ici pour les aj                                                                                                    | outer.             |            |
| Types de fichier acceptés :                                                                                                    |                    |            |
| Valeurs séparées par des virgules .cov                                                                                                    |                    |            |
|                                                                                                    |                    |            |
| Séparateur CSV ; •                                                                                                    |                    |            |
|                                                                                                    |                    |            |
| Poursulvre l'import                                                                                                    |                    |            |
| Ce formulaire comprend des champs requis, marqués 0.                                                                                                    |                    |            |
| 📓 example.csv 🔷                                                                                                    |                    | Show all X |

L'import est réalisé

## Envoi de messages aux apprenants

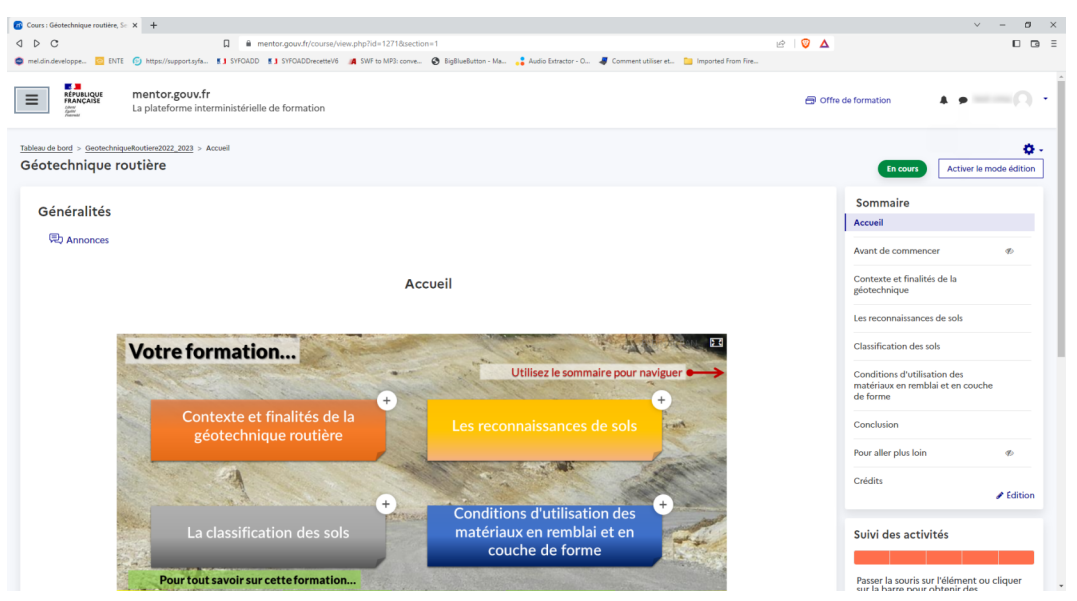

Sélection du menu « hamburger » en haut à gauche

G Geotechni

gueRoutiere2022 2023 × +

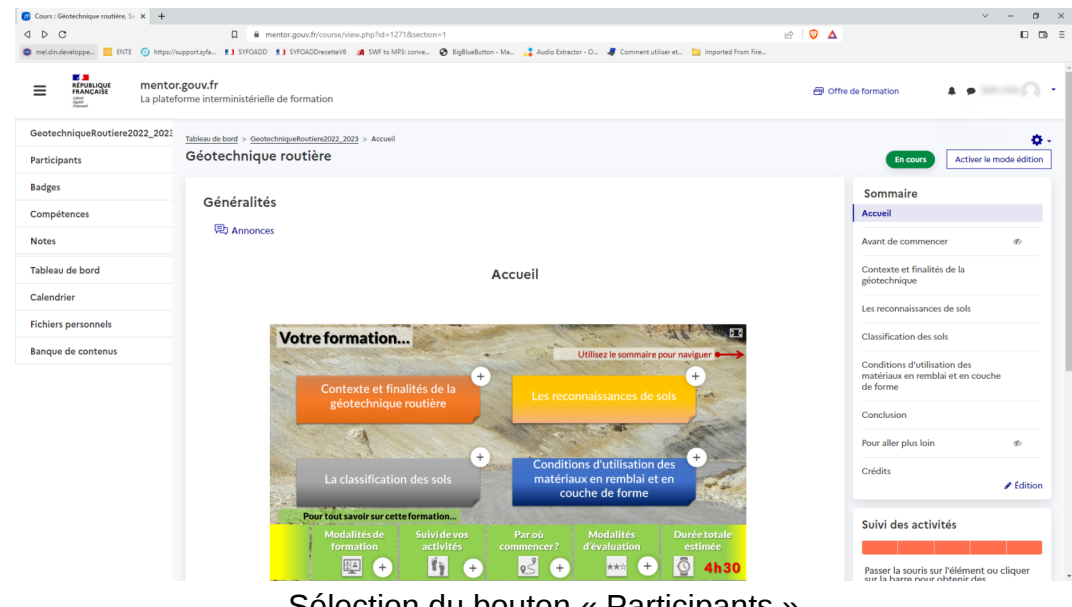

Sélection du bouton « Participants »

~ - **о** х

| . 0                                                                                                    | 🗋 🗎 mentor.gouv.fr/user/inde                                   | ex.php?id=1271                                                                                            |                                                                                           |                                                                                                    | 🖻   🦁 🔺                                                                                                    |                                                                                                    |                        |
|----------------------------------------------------------------------------------------------------|----------------------------------------------------------------|----------------------------------------------------------------------------------------------------|-------------------------------------------------------------------------------------------|----------------------------------------------------------------------------------------------------|----------------------------------------------------------------------------------------------------|----------------------------------------------------------------------------------------------------|------------------------|
| RÉPUBLIQUE M<br>FRANÇAISE<br>Çenari<br>Canada Le                                                                                                    | nentor.gouv.fr<br>a plateforme interministérielle de formation |                                                                                                    |                                                                                           |                                                                                                    | 🗇 offr                                                                                                    | e de formation                                                                                                    | 0                      |
| <u>sau de bord</u> > <u>GeotechniqueRor</u><br>éotechnique rout                                                                                                    | utiere2022_2023 > Participants                                 |                                                                                                    |                                                                                           |                                                                                                    |                                                                                                    |                                                                                                    | En cour                |
| Participants                                                                                                    |                                                                |                                                                                                    |                                                                                           |                                                                                                    | inscrire des utilisateurs                                                                                                    | Sommaire<br>Accueil                                                                                                    |                        |
| Correspondance Un                                                                                                    | n au moins v Sélectionner v                                    | l                                                                                                    |                                                                                           |                                                                                                    | 0                                                                                                    | Avant de commencer<br>Contexte et finalités de la<br>géotechnique                                                                                                    | Ð                      |
|                                                                                                    |                                                                |                                                                                                    |                                                                                           |                                                                                                    |                                                                                                    |                                                                                                    |                        |
| Ajouter une condition                                                                                                    |                                                                |                                                                                                    |                                                                                           | Réinitialiser les filtres                                                                                                    | Appliquer les filtres                                                                                                    | Les reconnaissances de sols<br>Classification des sols                                                                                                    |                        |
| Ajouter une condition                                                                                                    |                                                                | 1 2 #                                                                                                    |                                                                                           | Réinitialiser les filtres                                                                                                    | Appliquer les filtres                                                                                                    | Les reconnaissances de sols<br>Classification des sols<br>Conditions d'utilisation des<br>matériaux en remblai et en co<br>de forme                                                                         | ouche                  |
| Ajouter une condition 7 participants trouvés Prénom / Nom                                                                                                    | Adresse de courriel                                            | 1 2 »<br>Rôles                                                                                            | Groupes                                                                                   | Réinitialiser les filtres                                                                                                    | Appliquer les filtres                                                                                                    | Les reconnaissances de sols<br>Classification des sols<br>Conditions d'utilisation des<br>matériaux en remblai et en co<br>de forme                                                                         | ouche                  |
| Ajouter une condition 7 participants trouvés Prénom / Nom 7 Fred Waymel                                                                                                    | Adresse de courriel<br>                                        | 1 2<br>Ròles<br>→<br>Participant ✔                                                                        | Groupes<br>CMA4 🖋                                                                         | Réinitialiser les filtres                                                                                                    | Appliquer les filtres                                                                                                    | Les reconnaissances de sols<br>Classification des sols<br>Conditions d'utilisation des<br>matériaux en remblai et en co<br>de forme<br>Conclusion                                                           | ouche                  |
| A jouter une condition<br>participants trouvés<br>Prénom / Nom<br>Fred Waymel                                                                                                    | Adresse de courriel<br>                                        | 1 2 *<br>Rôles<br>Participant &<br>Participant &                                                          | Groupes<br>CMA4 /<br>Aucun groupe /                                                       | Réinitialiser les filtres Dernier accès au cours Jamais 117 jours 3 heures                                                              | Appliquer les filtres                                                                                                    | Les reconnaissances de sols<br>Classification des sols<br>Conditions d'utilisation des<br>matériaux en remblait et en ce<br>de forme<br>Conclusion<br>Pour aller plus loin                                  | ouche<br>Ø             |
| A jouter une condition  participants trouvés  Prénom / Nom  Fred Waymel  Red                                                                                                    | Adresse de courriel                                            | 2<br>Rôles<br>Participant ≠<br>Participant ≠                                                              | Groupes<br>CMA4 A<br>Aucun groupe A                                                       | Réinitialiser les filtres Dernier accès au cours Jamais 117 jours 3 heures 114 jours 6 heures                                           | Appliquer las filtras                                                                                                    | Les reconnaissances de sols<br>Classification des sols<br>Conditions d'utilisation des<br>matériaux en remblai et en co<br>de forme<br>Conclusion<br>Pour aller plus loin<br>Crédés                         | Ø                      |
| Ajouter une condition  p participants trouvés  Prénom / Nom  Fred Waymel  Fred Waymel                                                                                                    | Adresse de courriel<br>frederic.waymeleji-carre.net            | 2<br>Rôles<br>Participant →<br>Participant →<br>Participant →                                             | Groupes<br>—<br>CMA4 #<br>Aucun groupe #<br>Aucun groupe #<br>Aucun groupe #              | Réinitialiser les filtres Dernier accès au cours Jamais 117 jours 3 heures 114 jours 6 heures 111 jours 1 heure                         | Appliquer les filtres Statut -  Active Active Activ | Les reconnaissances de solt<br>Classification des sols<br>Conditions d'utilisation des<br>matériaux en rembail et en co<br>de forme<br>Conclusion<br>Pour aller plus loin<br>Crédits                        | øuche<br>ø<br>₽ Éditio |
| Ajouter une condition P participants trouvis Prinom / Nom Prinom / Nom | Adress de courriel<br>frederic.waymelei-carre.net              | 1     2     n       Röfes       Participant &       Participant &       Participant &       Participant & | Groupes<br>CMA4 /<br>Aucun groupe /<br>Aucun groupe /<br>Aucun groupe /<br>Aucun groupe / | Réinitialiser les filtres  Dernier accès au cours *  Jamais 117 jours 3 heures 114 jours 6 heures 111 jours 1 heure 110 jours 12 heures | Appliquer las filtras       Statut       -       Zattas 0     0       Extras 0     0       Extras 0     0       Extras 0     0       Extras 0     0                                                                                                    | Les reconnaissances de sols<br>Classification des sols<br>Conditions d'utilisation des<br>matériaux en rembai et en co<br>de forme<br>Conclusion<br>Pour aller plus loin<br>Crédits<br>Suivir des activités | ouche<br>⊅<br>₽ Editio |

#### Choix du (ou des) participant(s) à contacter

| GeotechniqueRoutiere2022_2023 × +                                           |                                                         |                                            |                                                                                                    | ~ - Ø ×                                    |
|-----------------------------------------------------------------------------|---------------------------------------------------------|--------------------------------------------|----------------------------------------------------------------------------------------------------|--------------------------------------------|
| d D C                                                                       | mentor.gouv.fr/user/index.php?id=1271                   |                                            | e 🔍 🛆                                                                                                    |                                            |
| · · · · · · · · · · · · · · · · · · ·                                       | annan Artena Artenana 🛔 arten                           |                                            | a a succession and the succession of the succession of the success |                                            |
| E FRANCAISE Mentor.<br>Bandaria                                             | <b>;gouv.fr</b><br>orme interministérielle de formation | → Envoyer le message à 1 personne ×        | 🖨 Offre d                                                                                                    | le formation                               |
|                                                                             |                                                         |                                            | Active 8 ¢ 🗈                                                                                                    |                                            |
| • Q                                                                         |                                                         | Vous êtes inscrit à cette formation depuis | es Active 0 ¢ 🗎                                                                                                    |                                            |
|                                                                             |                                                         | Le service XYZ                             | Active O Q D                                                                                                    |                                            |
|                                                                             |                                                         |                                            |                                                                                                    |                                            |
| Frederic WAYMEL                                                             | frederic.waymel@developpement-durable.gouv.fr           | Envoyer le message à 1 personne Annuler    |                                                                                                    |                                            |
|                                                                             |                                                         | 1 2 .                                      |                                                                                                    |                                            |
|                                                                             |                                                         |                                            |                                                                                                    |                                            |
| Nom   A   B   C   D   E   F   G   H  <br>Prénom   A   B   C   D   E   F   G |                                                         | Y   Z   Tout<br>X   Y   Z   Tout           |                                                                                                    |                                            |
|                                                                             |                                                         |                                            | Réinitialiser les réglages du tableau                                                                                                    |                                            |
| Afficher tous les 27                                                        |                                                         |                                            |                                                                                                    |                                            |
| Sélectionner les 27 utilisateurs Po                                         | our les utilisateurs sélectionnés Choisir               | ٠                                          |                                                                                                    |                                            |
|                                                                             |                                                         |                                            | Inscrire des utilisateurs                                                                                                    |                                            |
| _                                                                           |                                                         |                                            |                                                                                                    |                                            |
|                                                                             |                                                         |                                            |                                                                                                    |                                            |
|                                                                             |                                                         | Le programme Mentor est                    | porté par la Direction générale de l'administr                                                                                                    | ration et de la fonction publique (DGAFP). |
| MINISTÈRE                                                                   |                                                         | En savoir plus                             | Contact FAQ                                                                                                    |                                            |
| ET DE LA FONCTION                                                           | Finance par<br>l'Union européenne<br>NextGenerationEU   | legifrance.gouv.fr                         | gouvernement.fr service-public.                                                                                                    | fr data.gouv.fr                            |
| Liberté<br>Rgalité                                                          |                                                         |                                            |                                                                                                    |                                            |
| Faterali                                                                    |                                                         |                                            |                                                                                                    |                                            |
| example.csv                                                                 |                                                         |                                            |                                                                                                    | Show all X                                 |

En bas de l'écran, utiliser le menu « Choisir » avec l'option « Envoyer un message » pour rédiger le message

| 🙆 Geotechniqu | upeRoutiere2022_2023: Pari 🧔 Nouveau message de test cma 🗙 🕂                                                                                                    | ~                              | -     | a ×          |
|---------------|----------------------------------------------------------------------------------------------------|--------------------------------|-------|--------------|
| d ⊳ C         | A A C A C A C A C A C A C A C A C A C A                                                                                                    |                                |       | ⊡ ≣          |
|               | nga. 📲 th 📱 the barrance. At these At the test of the test of the product in 🔮 the test of the test of test of test of |                                |       |              |
| Mól           | Euraeu numérique Contacts Agenda Décosión Sondage Decoments Tâches                                                                                                    | O 🛱<br>Besoin d'aide ? Paramèt | res . | WF -         |
| C             | 100/050 C C O C C A G O P 7 8 C                                                                                                    |                                |       | 25 jan.      |
|               |                                                                                                    | Courriel 1 sur 2276            |       | Aujourd'hu   |
| Nouv          | reau message de                                                                                                    |                                |       | à venir      |
| 0             | > ne-pas-reponded (par Internet)<br>+ ne-par reponded metargov.h<br>A frei Ryme dedezicament@ioirane.net>                                                                                                    |                                |       |              |
|               | Néponéw & Merci de ne pas répondre à ce courriel «ne-pas-repondre@mentocqou/dr»                                                                                                    |                                |       | Nouveaux     |
|               | Vice Mar Jacob A and a formation density                                                                                                    |                                |       | <b>⊠</b> 415 |
|               | Vous service http://www.energie.com/com/com/com/com/com/com/com/com/com/                                                                                                    |                                |       | •            |
|               | Cx couriel est la copie d'un message personnel qui voos a été envoyé sur « Menter ». Pour y répondre, violtez https://mentar.gouych/messagol/index.php?id=21342.                                                                                                    |                                |       | Favoris      |

Le message est bien reçu

# Suivi et accompagnement

| RÉPUBLIQUE<br>FRANÇAISE | mentor.gouv.fr<br>La plateforme interministérielle de formation |                                                                                                    | 🗃 Offre de formation                           | • •                                   |
|-------------------------|-----------------------------------------------------------------|----------------------------------------------------------------------------------------------------|------------------------------------------------|---------------------------------------|
|                         |                                                                 |                                                                                                    | Les reconnaissa                                | ances de sols                         |
|                         | Votre formation                                                 | A THE A DE AND A DE A                                                                                                    | Classification d                               | les sols                              |
|                         | ÷                                                               | Utilisez le sommaire pour naviguer                                                                                                    | Conditions d'ul<br>matériaux en re<br>de forme | tilisation des<br>emblai et en couche |
|                         | Contexte et finalités de la géotechnique routière               | Les reconnaissances de sols                                                                                                    | Conclusion                                     |                                       |
|                         | 4                                                               | Contration of the second                                                                                                    | Pour aller plus l                              | loin Ø                                |
|                         | +                                                               | +                                                                                                    |                                                | 🖋 Éditi                               |
|                         | La classification des sols                                      | matériaux en remblai et en<br>couche de forme                                                                                                    | Suivi des ac                                   | tivités                               |
|                         | Pour tout savoir sur cette formation                            |                                                                                                    | Contexte                                       | et finalités de la                    |
|                         | Modalités de Suivi de vos Pa                                    | roù Modalités Duréetotale                                                                                                    | Pas terminé §                                  | 3                                     |
|                         |                                                                 | $\stackrel{\text{devaluation}}{\leq} + \frac{1}{100} + \frac{1}{100} + \frac{1}{$ | VUE D'ENSEMBI                                  | LE DES PARTICIPANTS                   |
|                         |                                                                 |                                                                                                    |                                                |                                       |

Utilisation du bloc suivi des activités et du lien « Vue d'ensemble des participants »

| Wue d'ensemble des participants X +                                                                                                    |                                    |                                                                                                    |              | ×                                           | / – ø ×   |
|----------------------------------------------------------------------------------------------------|------------------------------------|----------------------------------------------------------------------------------------------------|--------------|---------------------------------------------|-----------|
| ⊲ ⊳ C                                                                                                    | mentor.gouv.fr/block               | s/completion_progress/overview.php?instanceid=928468:courseid=12718:page=08:perpage=208:group=08:sesskey=RAm 🔍 🖄 🛛 🦁 | Δ            |                                             |           |
| #                                                                                                    |                                    | n 🛊 Martina 🛊 aparte da 🏅 antine da 🛊 antine de 🛊 aparte de la                                                       |              |                                             |           |
| Effective<br>Representation<br>Representation<br>Representat | inistérielle de formation          |                                                                                                    | 🖶 Offre de   | e formation 🌲 🗭                             |           |
| Tableau de bord > GeotechniqueRoutiere2022_2023 > We d<br>Vue d'ensemble des participant                                                                                                    | 'ensemble des participants<br>S    |                                                                                                    |              |                                             | En cours  |
| Vue d'ancomble des participat                                                                                                    | atc                                |                                                                                                    |              | Sommaire                                    |           |
| Groupes visibles Tous les participants 0 Rô                                                                                                    | le Participant 0                   |                                                                                                    |              | Accueil                                     |           |
|                                                                                                    |                                    | Réinitialiser les réglages d                                                                                         | lu tableau   | Avant de commencer                          | Ф         |
| Prénom Tout A B C D E F G H I<br>Nom Tout A B C D E F G H I J                                                                                                    | JKLMNOPQRS                         | T U V W X Y Z<br>T U V W X Y Z                                                                                       |              | Contexte et finalités de la<br>géotechnique |           |
|                                                                                                    |                                    | 1 2 .                                                                                                    |              | Les reconnaissances de sols                 |           |
|                                                                                                    |                                    |                                                                                                    |              | Classification des sols                     |           |
| Prénom / Nom                                                                                                    | Dernière visite                    | Progression Pr                                                                                                    | - rogression | Conditions d'utilisation des                |           |
| · 0 · · · · ·                                                                                                    | vendredi 30 septembre 2022,        |                                                                                                    | 0%           | de forme                                    | ouche     |
|                                                                                                    | 14:21                              | Questionnaire : Votre avis sur cette formation                                                                       |              | Conclusion                                  |           |
|                                                                                                    |                                    | Pas terminé 😮                                                                                                    |              | Pour aller plus loin                        | ø         |
|                                                                                                    | Jamais                             |                                                                                                    | 0%           | Crédits                                     |           |
|                                                                                                    |                                    | P La classification des sols                                                                                         |              |                                             | ✔ Edition |
|                                                                                                    |                                    | Pas terminé 🚫                                                                                                    |              |                                             |           |
| • <b>0</b>                                                                                                    | vendredi 13 janvier 2023, 14:07    |                                                                                                    | 0%           |                                             |           |
|                                                                                                    |                                    |                                                                                                    |              |                                             |           |
| • <u>0</u>                                                                                                    | lundi 3 octobre 2022, 11:22        |                                                                                                    | 0%           |                                             |           |
|                                                                                                    | 1.5.4. 1. 4444                     |                                                                                                    |              |                                             |           |
| - (-)                                                                                                    | venarea: 4 novembre 2022,<br>14:05 |                                                                                                    | 100 %        |                                             |           |

#### Lecture graphique globale

| 🚳 Vue d'ensemble des participants 🛛 🚳 Vue d'ensemble des participants 🔹 🔞 GeotechniqueRoutiere2022_202) 🗴 🕇                                                                                                    |                                                                                                    | ~ - Ø ×                                                                                                    |
|----------------------------------------------------------------------------------------------------|----------------------------------------------------------------------------------------------------|----------------------------------------------------------------------------------------------------|
|                                                                                                    | Q 🖻 💟 🛆                                                                                                    |                                                                                                    |
| Restaurant and a surveyor in the second at the second second seco                                                                                                    | a da 🕈 anna da a 🔒 anna da da                                                                                                    |                                                                                                    |
| E La plateforme interministérielle de formation                                                                                                    | 6                                                                                                    | Offre de formation 🔺 🗩 📿 🗸                                                                                                    |
| <u>Tableau de bool</u> > <u>Gentechingestautien2012.2023</u> > <u>Contente et finalès de la géotechinque</u> > Contente et finalès de la géotechinque<br><b>Géotechnique routière</b><br>(- flage précidente                                                                                                    |                                                                                                    | En cours                                                                                                    |
| Contexte et finalités de la géotechnique                                                                                                    | c                                                                                                    | - Sommaire<br>Accueil                                                                                                    |
| Nombre de tentatives permises: Illinité<br>Nombre de tentatives effectuées: 0<br>Hélobade d'évaluation: Mellione tentative<br>Hote enroyée: Ancon                                                                                                    |                                                                                                    | Avant de commencer     Image: Contexte et finalités de la géostechnique       Contexte et finalités de la géostechnique       Les reconnaissances de sols       Classification des sols |
| ftapp précidente                                                                                                    |                                                                                                    | Conditions d'utilisation des<br>matériaux en remblai et en couche<br>de forme<br>Conclusion                                                                                             |
|                                                                                                    |                                                                                                    | Pour aller plus loin Ø                                                                                                    |
|                                                                                                    |                                                                                                    | Crédits                                                                                                    |
| EI DE LA TRANSFORMATION<br>EI DE LA TRANSFORMATION<br>FUDULQUES<br>Francés par<br>Publicques<br>Francés par<br>Prisona par<br>Prisona pa | Le programme Mentor est porté par la Direction générale de l'a<br>En savoir plus Contact FAQ<br>legifrance gouert gouvernement.fr service | iministration et de la fonction publique (DGAFP).<br>public.fr data.govx.fr                                                                                                    |

En cliquant sur une « brique » orange ou verte, on accède au détail de l'activité

| 👩 Vue dier                            | isemble des part                               | cipants 🛛 👩 Vue d'ens                  | emble des participants G GeotechniqueRoutiere2022_20                                                                                                    | 023: × +                  |                                  |                                  |          |                                             | · - 0 >   |
|---------------------------------------|------------------------------------------------|----------------------------------------|----------------------------------------------------------------------------------------------------|---------------------------|----------------------------------|----------------------------------|----------|---------------------------------------------|-----------|
| d D                                   | c                                              |                                        | mentor.gouv.fr/mod/scorm/report.p                                                                                                    | hp?id=41469               |                                  | Q,                               | e 🛛 😨 🔺  |                                             |           |
|                                       |                                                |                                        | an harmon harmonic state                                                                                                    |                           |                                  |                                  |          |                                             |           |
| ≡                                     | RÉPUBLIQUE<br>FRANÇAISE                        | mentor.gouv.fr<br>La plateforme inte   | rministérielle de formation                                                                                                    |                           |                                  |                                  | 🖨 Offre  | de formation                                | •         |
| <u>Tableau de</u><br>Géote<br>← Etape | bord > <u>Geotec</u><br>echnique<br>précédente | niqueRoutiere2022_2023 > 0<br>routière | iontexte et finalités de la géotechnique > Contexte et finalités de                                                                                                    | la géotechnique > Rapport |                                  |                                  |          |                                             | En cours  |
| Con                                   | texte et                                       | finalités de la g                      | éotechnique                                                                                                    |                           |                                  |                                  |          | Sommaire<br>Accueil                         |           |
|                                       | карр                                           |                                        |                                                                                                    |                           |                                  |                                  |          | Avant de commencer                          | Ð         |
| Ra                                    | apport basiqu                                  | e Rapport graphiqu                     | e Rapport d'interactions Rapport d'objec                                                                                                    | tifs                      |                                  |                                  |          | Contexte et finalités de la<br>géotechnique | •         |
| Prénor                                | m Tout A                                       | BCDEFGH                                | IJKLMNOPQRSTUV                                                                                                    | w x y z                   |                                  |                                  |          | Les reconnaissances de se                   | ds        |
| Nom                                   | Tout A B                                       | C D E F G H                            | J K L M N O P Q R S T U V W                                                                                                    | X Y Z                     |                                  |                                  |          | Classification des sols                     |           |
|                                       |                                                |                                        |                                                                                                    | 12 *                      |                                  |                                  |          | Condition di all'option d                   |           |
| •                                     | _                                              | Prénom / Nom                           | Adresse de courriel                                                                                                    | Tentative                 | Démarré le                       | Dernier accès le                 | Résultat | de forme                                    | n couche  |
| _                                     | •                                              |                                        |                                                                                                    |                           |                                  |                                  |          | Conclusion                                  |           |
|                                       | <b>8</b>                                       |                                        |                                                                                                    |                           | •                                |                                  | •        | Pour aller plus loin                        | ø         |
|                                       |                                                |                                        |                                                                                                    | -                         |                                  | -                                |          | Crédits                                     |           |
|                                       | 0                                              |                                        | [1,1] = [1,1] = [1,1 |                           |                                  |                                  |          |                                             | ✔ Édition |
|                                       |                                                |                                        |                                                                                                    | 1                         | vendredi 23 décembre 2022, 15:17 | vendredi 23 décembre 2022, 16:27 | 0        |                                             |           |
| 0                                     | Θ                                              |                                        |                                                                                                    | 1                         | mardi 4 octobre 2022, 09:38      | vendredi 7 octobre 2022, 10:55   | 77       |                                             |           |
|                                       |                                                |                                        | $(1,\ldots,n_{n})^{n} \in \{0,\ldots,n\} \in \{1,\ldots,n_{n}\} \in \{1,\ldots,n_{n}\} \in \{1,\ldots,n_{n}\}$                                                                                                    | 1                         | lundi 23 janvier 2023, 08:13     | lundi 23 janvier 2023, 15:06     | 94       |                                             |           |
|                                       |                                                |                                        |                                                                                                    |                           |                                  |                                  |          |                                             |           |

Vision « basique » par défaut

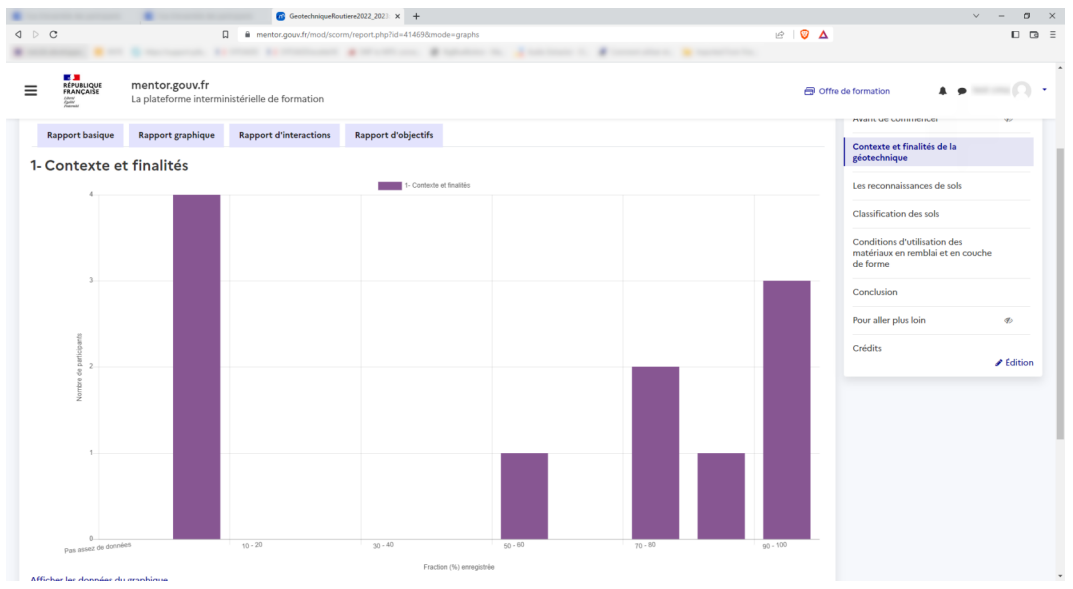

#### Vision graphique possible

|          |                                                               |                         |                                   | opants GeotechniqueRoutiere        | 2022_2023 × +                   |                   |                                                                       |                              |                                                      |                                                                                                    | × - 0                  |
|----------|---------------------------------------------------------------|-------------------------|-----------------------------------|------------------------------------|---------------------------------|-------------------|-----------------------------------------------------------------------|------------------------------|------------------------------------------------------|----------------------------------------------------------------------------------------------------|------------------------|
| C        | ;                                                             |                         | D                                 | mentor.gouv.fr/mod/scorm/r         | eport.php?id=41469&             | mode=interactions |                                                                       |                              | e 🛛 🖓 🔺                                              |                                                                                                    |                        |
| aper     | RÉPUBLIC<br>FRANÇAI<br>Oliv<br>Carrier<br>Carrier             | Que men<br>La pla       | tor.gouv.fr<br>teforme intermini: | istérielle de formation            |                                 |                   |                                                                       |                              | 🖨 off                                                | re de formation 🔒 🖷                                                                                                    | •                      |
| on<br>In | texte                                                         | et finalité<br>Rapports | s de la géote                     | echnique                           |                                 |                   |                                                                       |                              |                                                      | Sommaire<br>Accueil                                                                                                    |                        |
| Ra       | pport ba                                                      | asique Rapp             | port graphique                    | Rapport d'interactions             | Rapport d'objectif:             | s                 |                                                                       |                              |                                                      | Avant de commencer                                                                                                    | Ð                      |
|          |                                                               |                         | 11 tentative                      | es pour 27 utilisateurs, sur 27 ré | sultats                         |                   |                                                                       |                              |                                                      | Contexte et finalités de la<br>géotechnique                                                                                                    |                        |
| noi      | m Tout                                                        | A B C D                 | E F G H I J                       | K L M N O P Q R                    | S T U V W                       | X Y Z             |                                                                       |                              |                                                      | Les reconnaissances de sols                                                                                                    |                        |
| m        | Tout /                                                        | ABCDE                   | FGHIIK                            |                                    | тиужх                           | ¥ 7               |                                                                       |                              |                                                      |                                                                                                    |                        |
|          |                                                               |                         |                                   |                                    |                                 |                   |                                                                       |                              |                                                      | Classification des sols                                                                                                    |                        |
|          |                                                               |                         |                                   |                                    | 1 2                             | 3                 |                                                                       |                              |                                                      | Classification des sols<br>Conditions d'utilisation des                                                                                              |                        |
|          |                                                               |                         |                                   |                                    | 1 2                             |                   |                                                                       |                              | 1- Contexte et                                       | Classification des sols<br>Conditions d'utilisation des<br>matériaux en remblai et en o<br>de forme                                                  | couche                 |
| ]        | -                                                             | Prénom / Non            | Adresse de c                      | courriel                           | 1 2<br>Tentative                | Démarré le        | Dernier accès le                                                      | Résultat<br>—                | 1- Contexte et<br>finalités                          | Classification des sols<br>Conditions d'utilisation des<br>matériaux en remblai et en o<br>de forme<br>Conclusion                                    | couche                 |
| -        | -                                                             | Prénom / Non<br>—       | Adresse de c                      | courriel                           | 1 2<br>Tentative                | Démarré le        | Dernier accès le                                                      | Résultat                     | 1- Contexte et<br>finalités<br>-<br>Aucune tentative | Classification des sols<br>Conditions d'utilisation des<br>matériaux en remblai et en<br>de forme<br>Conclusion<br>Pour aller plus loin              | couche<br>Ø            |
| -        | -                                                             | Prénom / Non            | Adresse de c                      | courriel                           | 1 2<br>Tentative                | Démarré le        | Dernier accès le                                                      | Résultat<br>-                | 1-Contexte et<br>finalités<br>                       | Classification des sols<br>Conditions d'otilisation des<br>matériaux en remblai et en e<br>de forme<br>Conclusion<br>Pour aller plus loin<br>Crédits | couche<br>Ø<br>Z Editi |
| -        | -<br>() () () () () () () () () () () () ()                   | Prénom / Non            | Adresse de c                      | sourriel                           | 1 2<br>Tentative                | Démarré le        | Demier accès le                                                       | Résultat<br>-<br>-           | 1- Contexte et<br>finalités<br>                      | Classification des sols<br>Conditions d'utiliaation des<br>matériauxe en emblai et en e<br>de forme<br>Conclusion<br>Pour aller plus loin<br>Crédits | couche<br>ø<br>✔ Editi |
|          | -<br>()<br>()<br>()<br>()<br>()<br>()<br>()<br>()<br>()<br>() | Prénom / Non            | Adresse de c                      | sourriel                           | 1 2<br>Tentative<br>-<br>-<br>1 |                   | Demier accès le<br>-<br>-<br>-<br>vendredi 23 décembre 2022,<br>16:27 | Résultat<br>-<br>-<br>-<br>0 | 1-Contexte et<br>finalités<br>                       | Classification des sols Conditions d'utilization des matériaux en remblai et en de forme Conclusion Pour aller plus loin Crédits                     | couche<br>∅<br>✔ Editi |

#### Vision des interactions

## Cas du questionnaire de fin

| C 🛛 🗘 🖷 mentor.gouv.fr/mod/questionnaire/view.php?id=41480                                                                                                    |                                               | e   ( | ⊘ △     |                                                                   |                  |          |
|----------------------------------------------------------------------------------------------------|-----------------------------------------------|-------|---------|-------------------------------------------------------------------|------------------|----------|
| Real and Antonio and Antonio and Antonio and                                                                                                    | parter in 🔏 and the f 🕈 and the n 🔒 transform |       |         |                                                                   |                  |          |
| RFALIQUE mentor.gouv.fr<br>MARACABE<br>Anacabe<br>Anacabe<br>Anaca |                                               |       | 🗇 Offre | de formation                                                      | •                | -0       |
| udelbord > Geostechniquettootting2022_2023 > Cancladion > Questionnaire 'Votre avis sur cette formation otechnique routière ape précidente                                                                                                    |                                               |       |         |                                                                   |                  | En cour  |
| Questionnaire : Votre avis sur cette formation                                                                                                    |                                               |       | ۰.      | Sommaire<br>Accueil                                               |                  |          |
| A quoi sert ce questionnaire ?                                                                                                    |                                               | +     |         | Avant de commencer                                                |                  | Ð        |
| Les réponses sont-elles anonymes ?                                                                                                    |                                               | +     |         | Contexte et finalités de<br>géotechnique                          | a                |          |
| Pourquoi puis-je voir les réponses des autres participants ?                                                                                                    |                                               | +     |         | Les reconnaissances de s                                          | ols              |          |
| us n'êtes pas autorisé à répondre à ce questionnaire.<br>Voir toutes les réponses                                                                                                    |                                               |       |         | Classification des sols                                           |                  |          |
|                                                                                                    |                                               |       |         | Conditions d'utilisation e<br>matériaux en remblai et<br>de forme | des<br>en couche |          |
| pe precedente                                                                                                    |                                               |       |         | Conclusion                                                        |                  |          |
|                                                                                                    |                                               |       |         | Pour aller plus loin                                              |                  | Ð        |
|                                                                                                    |                                               |       |         | Crédits                                                           |                  | 🕫 Editio |
|                                                                                                    |                                               |       |         |                                                                   |                  |          |

Si l'activité sélectionnée est un questionnaire

| RÉPUBLIQUE<br>FRANÇAISE                                              | mentor.gouv.<br>La plateforme ir | <b>.fr</b><br>nterministérielle de | e formation      |                       |               |                     |            |               |                   | 🖨 offr    | e de formation 🛔 🗭                                                        | (      |
|----------------------------------------------------------------------|----------------------------------|------------------------------------|------------------|-----------------------|---------------|---------------------|------------|---------------|-------------------|-----------|---------------------------------------------------------------------------|--------|
| pe precedence                                                        |                                  |                                    |                  |                       |               |                     |            |               |                   |           |                                                                           |        |
| Réglages avancés                                                     | Questions                        | Feedback Pr                        | évisualisation   | Voir toutes les répo  | nses Utilisat | eurs n'ayant pas ré | pondu      |               |                   |           | Sommaire                                                                  |        |
| Résumé Liste                                                         | e des réponses                   |                                    |                  |                       |               |                     |            |               |                   |           | Accueil<br>Avant de commencer                                             | 4      |
| Ordra normal                                                         | Ordre ascendant                  | Ordre descend                      | ant Efface       | r toutes les réponses | Télécharger   |                     |            |               |                   |           | Contexte et finalités de la                                               | 42     |
| Voir toutes les                                                      | réponses. Tous les p             | articipants. Ordre n               | ormal Répo       | uses: 6               |               |                     |            |               |                   |           | géotechnique                                                              |        |
| otre avis su                                                         | r cette form                     | ation                              |                  |                       |               |                     |            |               |                   |           | Les reconnaissances de sols                                               |        |
| otie avis so                                                         | in cette forma                   |                                    |                  |                       |               |                     |            |               |                   |           | Classification des sols                                                   |        |
| Organisatio                                                          | on de la form                    | ation                              |                  |                       |               |                     |            |               |                   |           | Conditions d'utilisation des<br>matériaux en remblai et en co<br>de forme | ouche  |
| Evaluez l'organis                                                    | sation de la formati             | on                                 |                  |                       |               |                     |            |               |                   |           | Conclusion                                                                |        |
|                                                                      |                                  |                                    |                  |                       |               |                     | Rang       | moyen (et moy | enne des valeurs) | ų         | Pour aller plus loin                                                      | Þ      |
|                                                                      |                                  |                                    |                  |                       |               | Non                 | Plutôt non | Plutôt oui    | Oui               |           | Crédits                                                                   | 🖉 Edit |
|                                                                      | e de la formation co             | rrespond au temps                  | effectivement p  | assé.                 |               |                     |            |               |                   | 3.3 (3.3) |                                                                           |        |
| La durée estimée                                                     | formation est adapt              | é aux contraintes pi               | rofessionnelles. |                       |               |                     |            |               | 1 C C             | 3.5 (3.5) |                                                                           |        |
| La durée estimée<br>Le rythme de la t                                | la formation est clai            | r.                                 |                  |                       |               |                     |            |               | 1.00              | 3.7 (3.7) |                                                                           |        |
| La durée estimée<br>Le rythme de la t<br>Le guidage dans             |                                  |                                    |                  |                       |               | Non                 | Plutôt non | Plutôt oui    | Oui               | Total     |                                                                           |        |
| La durée estimée<br>Le rythme de la l<br>Le guidage dans<br>Réponses |                                  |                                    |                  |                       |               |                     |            |               |                   |           |                                                                           |        |

| d'ensemble des participants 🛛 🐻 Rapport de questionnaire 🗙 🕂                                                   |                                                                                                    | v - 0   |
|----------------------------------------------------------------------------------------------------|----------------------------------------------------------------------------------------------------|---------|
| C 🛛 🛱 mentor.gouv.ft/mod/question                                                                              | nnaire/report.php?instance=1728&group=0                                                                                                    |         |
| and a second second second second second second second second second second second second second second second | and an a second to the second to a second to a second to be a second to be a seco |         |
| RANCARE Mentor.gouv.fr<br>RANCARE La plateforme interministérielle de formation                                | S Offre de formation                                                                                                    | A P - 0 |
| Quels sont selon vous les points forts de cette formation?                                                     |                                                                                                    |         |
| Nom                                                                                                    | Réponse                                                                                                    |         |
|                                                                                                    | Clarté des explications,bonne documentation                                                                                                    |         |
|                                                                                                    | Les nombreuses explications. Le détail des différents essais laboratoires.                                                                                                    |         |
|                                                                                                    | distanciel gestion en modules lien vers les références biblio transcription des modules                                                                                                    |         |
|                                                                                                    |                                                                                                    |         |
|                                                                                                    | Sobre                                                                                                    |         |
|                                                                                                    | les différents supports                                                                                                    |         |
| Total der réponser à la question                                                                               | cuc.                                                                                                    |         |
|                                                                                                    |                                                                                                    |         |
| Quels sont selon vous les points faibles de cette formation?                                                   |                                                                                                    |         |
| Nom                                                                                                    | Réponse                                                                                                    |         |
|                                                                                                    | Son des vidéos pas assez forts                                                                                                    |         |
|                                                                                                    | Les illustrations datées. Le manque de quizz                                                                                                    |         |
|                                                                                                    | manque d'exercice pratique /quizz sur le dernier module                                                                                                    |         |
|                                                                                                    |                                                                                                    |         |
|                                                                                                    | Manque de vidéos, un peu daté                                                                                                    |         |

Pistes d'améliorations avec les questions ouvertes

## Les super pouvoirs du rôle FORMATEUR de Mentor

A user avec modération ... et parcimonie

Ajouter certains éléments « **complémentaires** » à la session de formation Par exemple :

- · Ajout d'une zone d'information ou de consignes
- Ajout d'un forum
- Ajout d'un document complémentaire
- ...

#### Le conseil du sage Mentor :

« Tout ce que tu supprimeras, jamais tu ne le reverras dans ta session. »

# **Pause questions / réponses**

# Je construis une formation sur Mentor

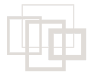

## Attention

Pour construire/composer une formation sur Mentor, il faut disposer du rôle de CONCEPTEUR sur ladite formation.

## Un processus fonctionnel en cours de définition

- 1. La MOA demande par courriel (mentor@developpementdurable.gouv.fr<sup>[mailto:mentor@developpement-durable.gouv.fr]</sup>) la création d'une formation (fiche formation à renseigner et nom du ou des concepteurs)
- 2. La formation est créée par le Centre Ministériel d'Appui aux formations à distance (CMA) et les droits de **Concepteur** sont donnés pour **la formation**
- 3. Le(s) concepteur(s) élabore(nt) la formation

Attention Sur Mentor, on ne dispose par d'un rôle de concepteur « universel ». On peut être désigné concepteur sur une ou plusieurs formations.

## Que faire avec le rôle de concepteur ?

Les conseils du sage Mentor :

- · Vérifie que tu as bien toutes les bonnes cartes en main avant te lancer
- Tu deviendras aguerri et tu conseilleras les MOA et les formateurs pour trouver le bon chemin
- Associe-toi au projet dès le début de la conception de la formation pour porter la bonne parole et éviter toute impasse

×

## Une base de départ : le gabarit

Il contient les éléments attendus et mis en place

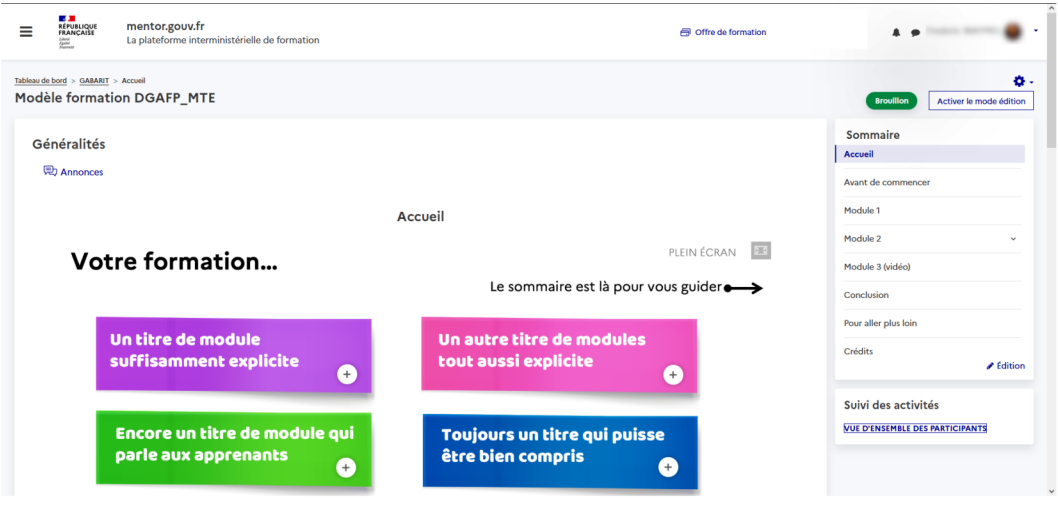

Une base de prérequis pour une formation

## Quel type de ressources ?

| _                                  |                 |                      |                                   |                     |                       |  |  |  |  |  |
|------------------------------------|-----------------|----------------------|-----------------------------------|---------------------|-----------------------|--|--|--|--|--|
| Rechercher Q                       |                 |                      |                                   |                     |                       |  |  |  |  |  |
| Favoris Tout                       | Activités       | Ressources           |                                   |                     |                       |  |  |  |  |  |
| ee<br>Atelier<br>☆ ❹               | Base de données | BigBlueButton<br>☆ ❹ | Certificat<br>personnalisé<br>☆ 0 | Choix de<br>Groupe  | Contribution          |  |  |  |  |  |
| Dossier                            | Etherpad Lite   | Feedback             | Fichier                           | Forum               | 로<br>Glossaire<br>☆ 0 |  |  |  |  |  |
| H5P<br>H5P<br>☆ <b>()</b>          | Livre           | Page                 | Paquetage<br>SCORM                | Parcours            | Questionnaire         |  |  |  |  |  |
| <b>厚?</b><br>Sondage<br>☆ <b>①</b> | Fest<br>☆ ❹     | URL<br>☆ ①           | via<br>Via<br>☆ €                 | (ji)<br>Wiki<br>☆ € | Étiquette             |  |  |  |  |  |

ightarrow Ajouter une activité ou ressource

Liste des éléments qu'il est possible d'utiliser

## Cas des vidéos à déposer sur le serveur de streaming utilisé par Mentor

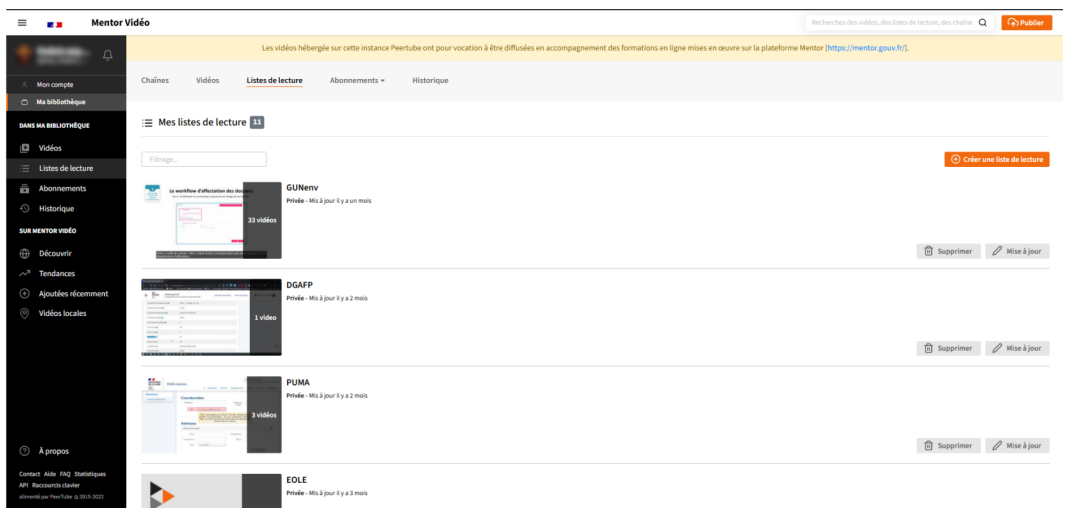

Le serveur de streaming Peertube utilisé par Mentor

# Les conseils de formations du sage Mentor pour aller plus loin

# **Pour le rôle APPRENANT**

« N'hésite pas à découvrir l'offre de formation Mentor, à t'inscrire et à donner ton avis »

- Être éco-responsable dans son quotidien professionnel
- Les fondamentaux de la laïcité
- ...

« Vérifie tes entités de rattachement pour profiter des offres qui te sont proposées »

Les entités secondaires doivent être utilisées avec discernement.

# Pour le rôle FORMATEUR

« Attention à ton super pouvoir : tout ce que tu supprimeras, jamais tu ne le reverras dans ta session »

Un passage préalable sur Mentor pour se former :

- S'initier à la scénarisation pédagogique de formation en ligne
- Concevoir et réaliser une formation en ligne
- Créer des contenus interactifs sur Mentor
- L'accessibilité numérique selon votre métier
- ...

# Pour le rôle CONCEPTEUR

Un passage préalable sur Mentor pour se former :

- Créer des contenus interactifs sur Mentor
- Créer une formation sur Mentor à partir d'un gabarit
- L'accessibilité numérique selon votre métier
- S'initier à la scénarisation pédagogique de formation en ligne
- Concevoir et réaliser une formation en ligne

# Nos 2 questions finales et 1 proposition

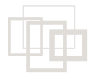

- 1. Qui serait intéressé par une formation au rôle de **formateur** Mentor? #2h en Classe virtuelle
- 2. Qui serait intéressé par une formation au rôle de **concepteur de formation Mentor**? #2 demi-journées à distance

Envoyez nous un mail mentor@developpement-durable.gouv.fr[mailto:mentor@developpement-durable.gouv.fr]

#### SNAP5

Dans le cadre du plan France Relance, la DINUM et la DGAFP vous proposent de vous former à plusieurs outils du numérique via **2 formations** :

- Concevoir, préparer et animer une classe virtuelle en situation de formation (grâce à BigBlueButton ou Classilio Via)
- Dynamiser ses formations avec des activités pédagogiques engageantes sur Mentor (via Moodle)

**Contactez Chantal Pasek et Xavier Waechter**